|                                                                     | Agencia                                   | INSTRUCTIVO                                                            | LINEAMIENTO PARA LA REVISIÓN Y GEORREFERENCIACION DE<br>EXPEDIENTES CON PROCESOS ADMINISTRATIVOS EN CURSO | CÓDIGO | POSPR-I-002 |
|---------------------------------------------------------------------|-------------------------------------------|------------------------------------------------------------------------|----------------------------------------------------------------------------------------------------|--------|-------------|
| Nacional de<br>Tierras<br>JUNTOS ABRIMOS LAS<br>PUERTAS AL PROGRESO | ACTIVIDAD                                 | FORMULACIÓN DE PLANES DE ORDENAMIENTO SOCIAL DE LA<br>PROPIEDAD RURAL. | VERSIÓN                                                                                                   | 01     |             |
|                                                                     | JUNTOS ABRIMOS LAS<br>PUERTAS AL PROGRESO | ULTOS ABRIMOS LAS<br>ULERTAS AL PROGRESO PROCESO                       | PLANIFICACIÓN DEL ORDENAMIENTO SOCIAL DE LA PROPIEDAD<br>RURAL.                                           | FECHA  | 27/07/2018  |

# INSTRUCTIVO PARA LA REVISIÓN Y GEORREFERENCIACION DE EXPEDIENTES CON PROCESOS ADMINISTRATIVOS EN CURSO.

AGENCIA NACIONAL DE TIERRAS -ANT

**JULIO DE 2018** 

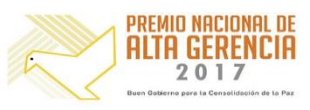

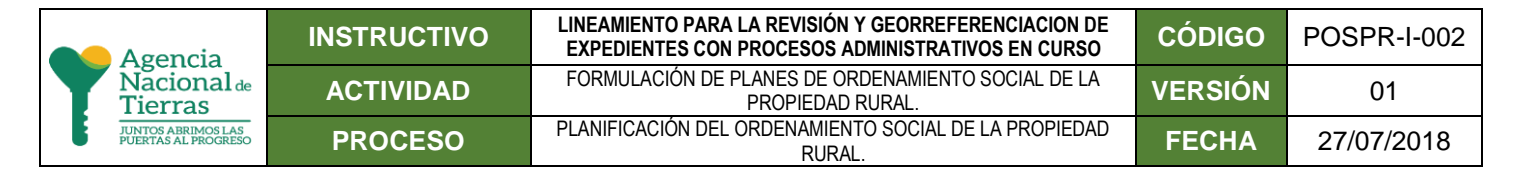

# Contenido

| 1. | OBJI                                             | BJETIVO                                                                          |  |  |  |  |
|----|--------------------------------------------------|----------------------------------------------------------------------------------|--|--|--|--|
| 2. | ALC                                              | ANCE                                                                             |  |  |  |  |
| 3. | MAF                                              | RCO NORMATIVO                                                                    |  |  |  |  |
| 4. | GLO                                              | 95ARIO                                                                           |  |  |  |  |
| 5. | DES                                              | ARROLLO DE LAS ORIENTACIONES4                                                    |  |  |  |  |
| 5  | .1.                                              | Opciones para georreferenciar expedientes con procesos administrativos en curso5 |  |  |  |  |
| 5  | .2.                                              | Tipos de expedientes6                                                            |  |  |  |  |
| 5  | .3.                                              | Requerimientos de software7                                                      |  |  |  |  |
| 6. | MÓI                                              | DULO DE ESPACIALIZACIÓN7                                                         |  |  |  |  |
| 6  | .1.                                              | Acceso al servidor11                                                             |  |  |  |  |
| 6  | .2.                                              | Acceso al módulo                                                                 |  |  |  |  |
| 6  | .3.                                              | Ingreso de información de coordenadas12                                          |  |  |  |  |
| 6  | .4.                                              | Funciones adicionales14                                                          |  |  |  |  |
| 7. | ETA                                              | PAS PARA LA REVISIÓN Y GEORREFERENCIACIÓN DE EXPEDIENTES                         |  |  |  |  |
| 7  | .1.                                              | Asignación de expedientes15                                                      |  |  |  |  |
| 7  | .2.                                              | Revisión, sistematización y georreferenciación15                                 |  |  |  |  |
|    | 7.2.2                                            | 1. Generar archivo DWG de la salida gráfica identificada en el expediente19      |  |  |  |  |
|    | 7.2.2                                            | 2. Construcción de la capa geográfica predio19                                   |  |  |  |  |
|    | 7.2.3                                            | 3. Diccionario de datos20                                                        |  |  |  |  |
| 7  | .3.                                              | Validación                                                                       |  |  |  |  |
| 7  | .4.                                              | Aprobación del proceso22                                                         |  |  |  |  |
|    | 7.4.1. Cargue de información al Geo servicio web |                                                                                  |  |  |  |  |

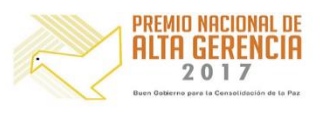

|                                                                     | Agencia                                   | INSTRUCTIVO | LINEAMIENTO PARA LA REVISIÓN Y GEORREFERENCIACION DE<br>EXPEDIENTES CON PROCESOS ADMINISTRATIVOS EN CURSO | CÓDIGO  | POSPR-I-002 |
|---------------------------------------------------------------------|-------------------------------------------|-------------|----------------------------------------------------------------------------------------------------|---------|-------------|
| Nacional de<br>Tierras<br>JUNTOS ABRIMOS LAS<br>PUERTAS AL PROGRESO | Nacional de<br>Tierras                    | ACTIVIDAD   | FORMULACIÓN DE PLANES DE ORDENAMIENTO SOCIAL DE LA<br>PROPIEDAD RURAL.                                    | VERSIÓN | 01          |
|                                                                     | JUNTOS ABRIMOS LAS<br>PUERTAS AL PROGRESO | PROCESO     | PLANIFICACIÓN DEL ORDENAMIENTO SOCIAL DE LA PROPIEDAD<br>RURAL.                                           | FECHA   | 27/07/2018  |

# 1. OBJETIVO

Presentar las orientaciones, características y particularidades del proceso de revisión y georreferenciación de expedientes con procesos administrativos en curso, en el marco del Sistema de información de Tierras y de la formulación de Planes de Ordenamiento Social de la Propiedad Rural - POSPR.

# 2. ALCANCE

Este instructivo se adopta en el marco de procedimiento POSPR-P-002 Formulación de Planes de Ordenamiento Social Propiedad Rural, específicamente para el desarrollo de las actividades de revisión y georreferenciación de los expedientes con procesos administrativos en curso.

# 3. MARCO NORMATIVO

El presente lineamiento se enmarca en el Decreto 2363 de 2015 "Por el cual se crea la Agencia Nacional de Tierras, ANT, se fija su objeto y estructura orgánica". En su Artículo 17 se definen las funciones de la Subdirección de Planeación Operativa y entre ellas en el Literal 1, lo siguiente: "Acopiar y analizar la información suministrada por las dependencias misionales con relación a la caracterización territorial, los potenciales beneficiarios de los programas de acceso a tierras, informalidad de la propiedad rural, falta de claridad en los títulos, predios inexplotados, baldíos y demás información relevante producto de los barridos prediales, con el fin de ser utilizada como insumo para elaborar los planes de ordenamiento social de la propiedad".

# 4. GLOSARIO.

ANT: Agencia Nacional de Tierras.

**SPO:** Subdirección de Planeación Operativa.

**SSIT**: Subdirección de Sistemas Información de la Tierra.

**Expediente**: Es el documento correspondiente a una solicitud o requerimiento relacionado con las actividades misionales de la ANT.

**Expediente con proceso administrativo en curso:** Es aquel que contiene el conjunto de los documentos y actuaciones que corresponden a un procedimiento administrativo misional de la ANT cuyas actuaciones no han finalizado.

**Georreferenciación**: Es la actividad encaminada a ubicar geográficamente en un mapa una entidad geográfica (en este caso predio) por medio del uso de coordenadas.

**Servicio Geográfico WEB**: es una tecnología que utiliza un conjunto de protocolos y estándares que permiten intercambiar datos geográficos (georreferenciados) entre aplicaciones web.

**POSPR**: Plan de Ordenamiento Social de la Propiedad Rural.

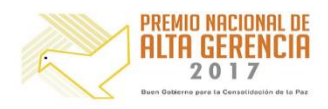

| Agencia                                   | INSTRUCTIVO | LINEAMIENTO PARA LA REVISIÓN Y GEORREFERENCIACION DE<br>EXPEDIENTES CON PROCESOS ADMINISTRATIVOS EN CURSO | CÓDIGO  | POSPR-I-002 |
|-------------------------------------------|-------------|----------------------------------------------------------------------------------------------------|---------|-------------|
| Nacional de<br>Tierras                    | ACTIVIDAD   | FORMULACIÓN DE PLANES DE ORDENAMIENTO SOCIAL DE LA<br>PROPIEDAD RURAL.                                    | VERSIÓN | 01          |
| JUNTOS ABRIMOS LAS<br>PUERTAS AL PROGRESO | PROCESO     | PLANIFICACIÓN DEL ORDENAMIENTO SOCIAL DE LA PROPIEDAD<br>RURAL.                                           | FECHA   | 27/07/2018  |

Módulo de espacialización: Es la herramienta diseñada en SharePoint por la SSIT, que tiene como finalidad almacenar la información geográfica de los expedientes de la ANT.

Magna SIRGAS PRO-3: Aplicativo que permite al usuario emplear los parámetros de transformación oficiales del IGAC (Instituto Geográfico Agustín Codazzi), conversión, cálculo de ondulación, cálculo de velocidades, nivelación GPS y realizar transformaciones entre el antigua Datum Bogotá y el actual Marco Geocéntrico Nacional de Referencia (MAGNA – SIRGAS)

Plano topográfico: Es un mapa que cumple con determinados estándares cartográficos que muestra en detalle las principales características físicas del terreno.

**SIGANT**: Sistema de Información Geográfico de la Agencia Nacional de Tierras.

Sistema de coordenadas: Conjunto de convenciones y conceptos teóricos adecuadamente modelados que permiten definir, en cualquier momento, la orientación, ubicación y escala de tres ejes coordenados (X, Y, Z).

Sistema de Información de Tierras (SIT): Herramienta transversal de integración, administración y mantenimiento de la información de carácter alfanumérico y geográfico.

# 5. DESARROLLO DE LAS ORIENTACIONES

A partir de la necesidad de contar con los insumos suficientes para la formulación e implementación de los Planes de Ordenamiento Social de la Propiedad Rural, la Subdirección de Planeación Operativa (SPO) canalizó esfuerzos en la generación de información estructurada para la especialización de la información revisada de los expedientes misionales con procesos administrativos en curso. .

En este contexto, la georreferenciación de expedientes con actuaciones administrativas en curso es resultado de la búsqueda de los expedientes en soporte físico transferidos por el antiguo Incoder, y de los procesos de formalización privada recibidos del Ministerio de Agricultura; su posterior digitalización por parte del equipo de Gestión Documental de la Subdirección Administrativa y Financiera y el subsiguiente cargue en el servidor de trabajo dedicado para tal fin, donde finalmente se revisa su consistencia y es codificado de acuerdo al tipo de proceso misional de cada dependencia.

Una vez los expedientes son codificados y validados por el Equipo de Acopio de Información y el Equipo Catastral de la SPO, son asignados a los profesionales de las diferentes subdirecciones misionales de oferta y/o a los socios estratégicos, quienes los revisan uno a uno, para luego consolidar la información en dos herramientas:

- 1. La tabla en SharePoint denominada "Modulo de Espacialización", en donde se registra toda la información revisada (espacializado y no espacializado), y
- 2. El archivo geográfico que corresponde a los expedientes espacializados, el cual se dispone por medio de un servicio geográfico WEB.

Estos dos productos son administrados por la Subdirección de Planeación Operativa, con el soporte informático de la Subdirección de Sistemas de Información de Tierra (SSIT). La importancia de centralizar la información en la SSIT, radica principalmente en garantizar el acceso a los diferentes usuarios y sobre todo evitar la duplicidad de esfuerzos.

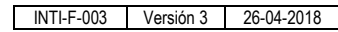

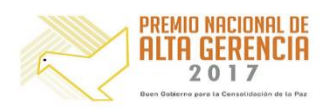

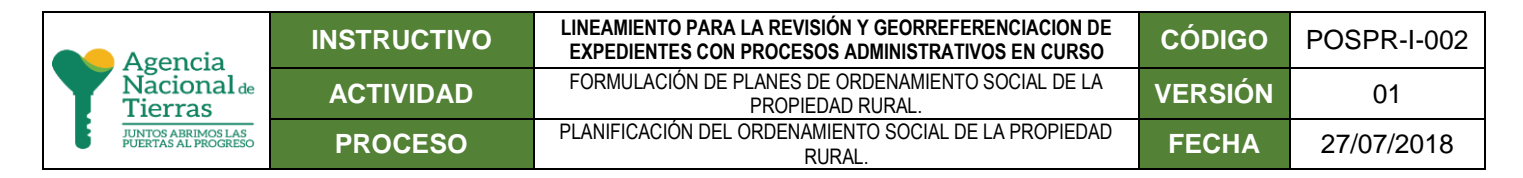

La figura 1 resume el flujo de actividades y herramientas utilizadas en la georreferenciación de expedientes con trámites administrativos en curso.

Figura 1 esquema general.

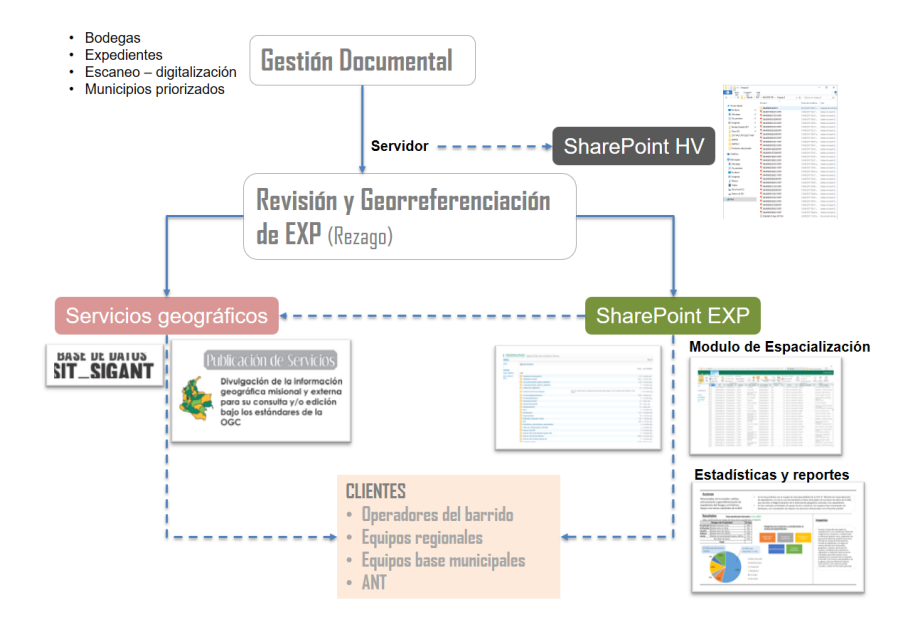

La labor realizada responde a una georreferenciación al detalle del plano topográfico del expediente, es decir, los polígonos elaborados están reconstruidos con el mismo nivel de detalle del levantamiento topográfico con el que se cuente, de modo que la calidad de este depende de la digitalización del plano.

Contar con una referencia espacial de los predios del rezago<sup>1</sup>, permite incluirlos en todas las etapas de la ruta y así garantizar su evacuación mediante la atención por oferta, además genera insumos consolidados que robustecen las bases de datos institucionales.

# 5.1. Opciones para georreferenciar expedientes con procesos administrativos en curso.

La georreferenciación de un expediente con procesos administrativos en curso consiste en la identificación de elementos que permitan posicionar espacialmente un predio en una localización geográfica única y definida en un sistema de coordenadas específicas. En el caso de la Agencia Nacional de Tierras, los expedientes objeto de georreferenciación pueden presentar las siguientes características:

- 1. Expedientes con plano topográfico legible del cual se extraen las coordenadas de los vértices.
- 2. Expedientes sin plano topográfico, pero con descripción de linderos donde se registren coordenadas de localización del predio.
- 3. Expedientes que no incluyen la información descrita en los casos 1 y 2, para los cuales se buscan identificadores prediales (folios de matrícula o cedulas catastrales) que permitan por medio de la consulta de las bases catastrales obtener la referencia espacial.

GOBIERNO DE COLOMBIA

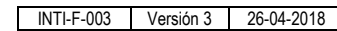

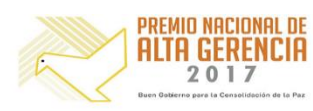

<sup>&</sup>lt;sup>1</sup> Rezago. Expedientes con procesos abiertos de interés prioritario para la Agencia.

| Agencia                                   | INSTRUCTIVO | LINEAMIENTO PARA LA REVISIÓN Y GEORREFERENCIACION DE<br>EXPEDIENTES CON PROCESOS ADMINISTRATIVOS EN CURSO | CÓDIGO  | POSPR-I-002 |
|-------------------------------------------|-------------|----------------------------------------------------------------------------------------------------|---------|-------------|
| Nacional de<br>Tierras                    | ACTIVIDAD   | FORMULACIÓN DE PLANES DE ORDENAMIENTO SOCIAL DE LA<br>PROPIEDAD RURAL.                                    | VERSIÓN | 01          |
| JUNTOS ABRIMOS LAS<br>PUERTAS AL PROGRESO | PROCESO     | PLANIFICACIÓN DEL ORDENAMIENTO SOCIAL DE LA PROPIEDAD<br>RURAL.                                           | FECHA   | 27/07/2018  |

Si no es posible identificar información en los términos descritos en los casos 1, 2 y 3, y dado que no existe información que permita su georreferenciación, el expediente se clasifica como NO ESPACIALIZADO. Cabe aclarar, que la categoría NO ESPACIALIZADO, aplica únicamente para este ejercicio, ya que es posible que posteriormente el equipo de Gestión Documental de la Subdirección Administrativa y Financiera o la Subdirección de Sistemas de Información (SSIT) de la ANT, encuentren un plano o alguna referencia geográfica en las bases de datos de la Agencia Nacional de Tierras que se encuentren en restructuración y no hayan sido depuradas en su totalidad.

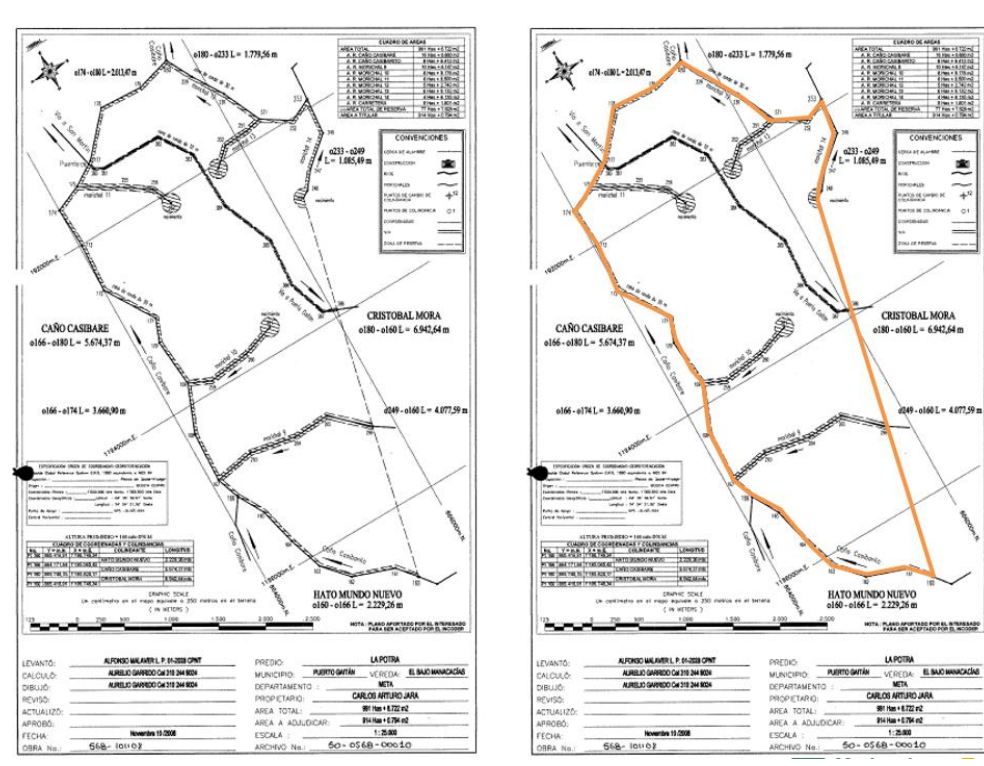

### Figura 2 ejemplo de espacialización de un expediente.

### 5.2. Tipos de expedientes.

Con base en las funciones misionales asignadas a las distintas dependencias de la ANT, los expedientes objeto de georreferenciación se asocian a alguno de los siguientes procedimientos administrativos:

- Baldíos persona natural (BPN). Solicitudes de titulación de predios baldíos a persona natural.
- Entidades de derecho público (EDP). Solicitudes de titulación de predios baldíos a entidades de derecho público como escuelas, cementerios y espacios de uso público en general.
- Fondo Nacional Agrario (FNA). Expedientes de adjudicación de predios del FNA.
- Formalización. Expedientes asociados a procesos de formalización de la propiedad privada.
- Asuntos Étnicos. Expedientes de solicitudes asociadas a la Adquisición de Tierras de Comunidades Indígenas, Titulación colectiva a Comunidades Negras, Adquisición de Tierras de Comunidades Negras, y Constitución y Ampliación de Resguardos Indígenas.

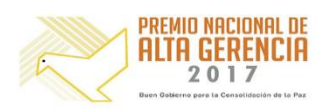

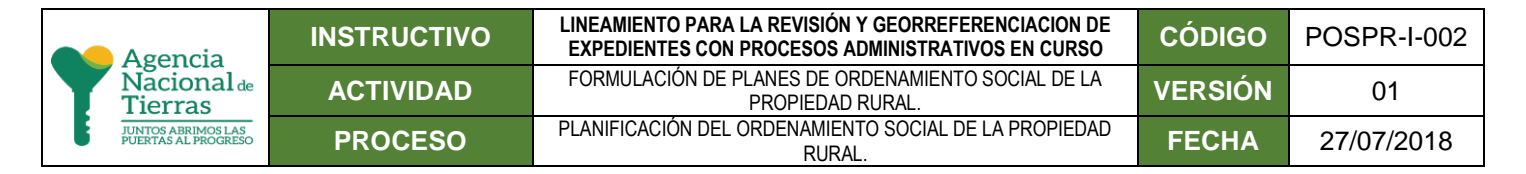

- **Procesos Agrarios**. Expedientes que pueden corresponder a los siguientes procedimientos:
  - Extinción del derecho de dominio (PA-EXT).
  - Clarificación de la propiedad (PA-CP).
  - Recuperación de baldíos (PA-RB).
  - Deslinde de tierras de la nación (PA-DT).

#### 5.3. Requerimientos de software.

Para el análisis y georreferenciación de expedientes con procesos administrativos en curso, se consideran necesarias, como mínimo, las siguientes herramientas:

- ArcGis 10.5
- Magna Sirgas Pro-3 beta
- Converter PDF to DWG
- Editor de PDF
- Excel

### 6. MÓDULO DE ESPACIALIZACIÓN.

Se ha desarrollado el **"Modulo de Espacialización**", que tiene como propósito almacenar la información resultado del análisis y georrefenciación de la totalidad de los expedientes con procesos administrativos en curso, y se articula con diferentes bases de datos de la Agencia Nacional de Tierras. El acceso a esta herramienta se da a través de servidores web.

La interfaz gráfica se presenta con atributos relacionados con la información geográfica (departamento, municipio y centro poblado o vereda), tipo y número de expediente, datos del solicitante y el cónyuge (nombre y documento de identificación), datos del predio (Nombre y área), y la información del profesional que revisó el expediente. (Ver Figura 4)

| < ⊕              | http://srvside | #03:83/Lists/Inventar                                           | rio_Espacializacion/Al             | Ilitems.asp     | x?View=(1A633D94-                 | 05D3-4A02-A8F5-9E35D1746                               | 8E7)&InitialTabId=Ribbo              | an%2EList 🔎 = C 🔣     | Inventario_Espacializacion | ×                                        |                                      | ሰ 🕁 🛱 🙂     |
|------------------|----------------|-----------------------------------------------------------------|------------------------------------|-----------------|-----------------------------------|--------------------------------------------------------|--------------------------------------|-----------------------|----------------------------|------------------------------------------|--------------------------------------|-------------|
| Site Actions 🔹 📑 | 🖉 Browse       | List Tools<br>Items List                                        |                                    |                 |                                   |                                                        |                                      |                       |                            |                                          | Gonzak                               | o Mendoza 👻 |
| New New Folder   | View Ec        | Version Histo     Si Item Permissi     X Delete Item     Manage | ry Ins Attach A File Actions Share | Vert W<br>Λe↓ W | Vorkflows Approve/Re<br>Workflows | eject I Like Tags &<br>I Like Tags &<br>Tags and Notes |                                      |                       |                            |                                          |                                      |             |
| Departaento      | Municipio      | Centro_Poblado                                                  | Nro_Expediente                     | Proceso         | Tipo_Id V                         | Identificacion_Solicitante                             | Nombre_Solicitante                   | Condicion_Solicitante | Identificacion_Conyuge     | Nombre_Conyuge                           | Nombre_Predio                        | Area(Has) 7 |
| ANTIOQUIA        | SAN<br>CARLOS  | AGUA BONITA                                                     | B05062501242013                    | BPN             | CC -<br>CEDULA<br>CIUDADANÍA      | 70164641                                               | ORLANDO ANTONIO<br>VELASQUEZ USME    | DESPLAZADO            |                            |                                          | AGUA BONITA                          |             |
| ANTIOQUIA        | SAN            | LA HONDITA                                                      | B05064900012009                    | BPN             | CC -<br>CÉDULA<br>CIUDADANÍA      | 3575126                                                | GILBERTO DE JESUS<br>GALEANO NARANJO | CAMPESINO             | 21996478                   | MARIA JOSEFINA<br>GIRALDO<br>ARISTIZABAL | EL RECREO                            | 0,996881 F  |
| ANTIOQUIA        | SAN<br>CARLOS  | La Garza                                                        | 805064900012010                    | BPN             | CC -<br>CÉDULA<br>CIUDADANÍA      | 70163981                                               | PARMENIO URREA<br>MORALES            | CAMPESINO             | 43477153                   | MARIA LUCELLY<br>GIRALDO URREA           | LA ESPERANZA                         | 8,7209 F    |
| ANTIOQUIA        | SAN<br>CARLOS  | EL CHARCON                                                      | B05064900012013                    | BPN             | CC -<br>CÉDULA<br>CIUDADANÍA      | 45546844                                               | ANGELA MARIA<br>RIVERA LOPEZ         | DESPLAZADO            |                            |                                          | LA VENECIA                           | 8,21532 F   |
| ANTIOQUIA        | SAN<br>CARLOS  | MIRANDITA                                                       | 805064900012014                    | BPN             | CC -<br>CÉDULA<br>CIUDADANÍA      | 70160863                                               | RODRIGO ANTONIO<br>MORALES FLOREZ    | DESPLAZADO            | 22002028                   | BLANCA ELENA<br>ARIAS GONZALEZ           | LA ALICIA Y<br>VIVIENDA<br>CAMPESINA | 0,8399 F    |
| ANTIOQUIA        | SAN<br>CARLOS  | PARAJE EL POPO                                                  | 805064900022011                    | BPN             | CC -<br>CÉDULA<br>CIUDADANÍA      | 3576113                                                | JOSE ANTERO<br>GARCIA SALAZAR        | CAMPESINO             | 22000729                   | MARIA MAGDALENA<br>MAZO CEBALLOS         | EL ALTICO                            | 0,2268317 F |
| ANTIOQUIA        | SAN<br>CARLOS  | LA GARRUCHA                                                     | 805064900022012                    | BPN             | CC -<br>CÉDULA<br>CIUDADANÍA      | 70165082                                               | DUBIAN ALBERTO<br>SANCHEZ CASTAÑO    | CAMPESINO             | 43278282                   | LUZ ADRIANA<br>GIRALDO RAMOS             | LA ESTEFANIA                         | 0,0156 F    |

Figura 3 interfaz de trabajo.

GOBIERNO DE COLOMBIA

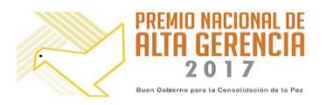

| Agencia                                   | INSTRUCTIVO                                    | LINEAMIENTO PARA LA REVISIÓN Y GEORREFERENCIACION DE<br>EXPEDIENTES CON PROCESOS ADMINISTRATIVOS EN CURSO | CÓDIGO  | POSPR-I-002 |
|-------------------------------------------|------------------------------------------------|----------------------------------------------------------------------------------------------------|---------|-------------|
| Nacional de<br>Tierras                    | ACTIVIDAD                                      | FORMULACIÓN DE PLANES DE ORDENAMIENTO SOCIAL DE LA<br>PROPIEDAD RURAL.                                    | VERSIÓN | 01          |
| JUNTOS ABRIMOS LAS<br>PUERTAS AL PROGRESO | NTOS ABRIMOS LAS<br>IERTAS AL PROGRESO PROCESO | PLANIFICACIÓN DEL ORDENAMIENTO SOCIAL DE LA PROPIEDAD<br>RURAL.                                           | FECHA   | 27/07/2018  |

Para modificar el expediente e ingresar la información geográfica, se selecciona el registro, y en el panel superior se selecciona la opción de *editar elemento* (ver figura 5).

#### Figura 4 edición de registros.

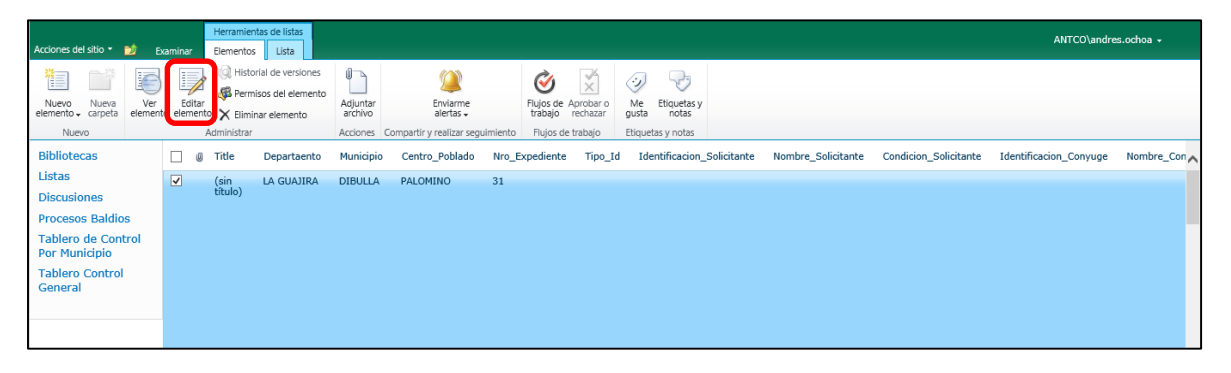

Inmediatamente se muestra el formulario donde se diligencian los diferentes campos, el cual puede ser desplegado tantas veces como sea necesario.

Es de anotar que posteriormente al primer diligenciamiento es posible que se presenten inconsistencias y novedades en la georreferenciación, caso en el cual se deberá volver al formulario para complementar la observación. Por ejemplo, cuando el polígono generado está ubicado en otro municipio, o cuando las coordenadas son inconsistentes, se deberá volver al formulario para escribir una observación al respecto (ver figura 6).

| Edit |               |                      |                |              |
|------|---------------|----------------------|----------------|--------------|
| Save | Close         | Paste                | Delete<br>Item |              |
| Cor  | nmit          | Clipboard            | Actions        |              |
|      | Depar         | tamento              | LA GUAJIRA     | ✓            |
|      | Munic         | tipio                | DIBULLA        | $\checkmark$ |
|      | Centre        | o Poblado            |                |              |
|      | Nro E         | xpediente            | ORP2015FNA1445 |              |
|      | Proce         | so:                  | FNA            | $\checkmark$ |
|      | Tipo le       | d                    |                | $\checkmark$ |
|      | Identi        | ficación Solicitante |                |              |
|      | Nomb          | ore Solicitante      |                |              |
|      | Condi         | ción Solicitante     |                | $\checkmark$ |
|      | Identi        | ficación Cónyuge     |                |              |
|      | Nomb          | ore Cónyuge          |                |              |
|      | Nomb          | ore Predio           |                |              |
|      | Área (        | Has)                 |                |              |
|      | Tipo Predio   |                      |                | $\checkmark$ |
|      | Espacializado |                      |                |              |
|      | Sisten        | na Coordenadas       |                | $\checkmark$ |
|      | Reviso        | or                   |                | S./ 🔝        |
|      | Obser         | ación:               |                |              |

GOBIERNO DE COLOMBIA

#### Figura 5 formulario de diligenciamiento

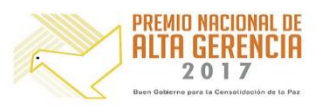

|                                                                     | Agencia                                   | INSTRUCTIVO                                                            | LINEAMIENTO PARA LA REVISIÓN Y GEORREFERENCIACION DE<br>EXPEDIENTES CON PROCESOS ADMINISTRATIVOS EN CURSO | CÓDIGO | POSPR-I-002 |
|---------------------------------------------------------------------|-------------------------------------------|------------------------------------------------------------------------|----------------------------------------------------------------------------------------------------|--------|-------------|
| Nacional de<br>Tierras<br>JUNTOS ARRIMOS LAS<br>PUERTAS AL PROGRESO | ACTIVIDAD                                 | FORMULACIÓN DE PLANES DE ORDENAMIENTO SOCIAL DE LA<br>PROPIEDAD RURAL. | VERSIÓN                                                                                                   | 01     |             |
|                                                                     | JUNTOS ABRIMOS LAS<br>PUERTAS AL PROGRESO | NTOS ABRIMOS LAS<br>PROCESO PROCESO                                    | PLANIFICACIÓN DEL ORDENAMIENTO SOCIAL DE LA PROPIEDAD<br>RURAL.                                           | FECHA  | 27/07/2018  |

Se recomienda diligenciar la totalidad de los campos del formato de seguimiento en MAYÚSCULAS a excepción del campo de Observaciones.

| ITEM                       | SELECCIÓN Y OPCIONES<br>DESPLEGRABLES                                                                                                    | DESCRIPCION DE LOS CAMPOS                                                                                                    |
|----------------------------|----------------------------------------------------------------------------------------------------|----------------------------------------------------------------------------------------------------|
| Departamento               |                                                                                                    | Información de ubicación geográfica relacionada en el expediente                                                                                                    |
| Municipio                  | UBICACIÓN GENERAL                                                                                                    | Información de ubicación geográfica relacionada en el expediente                                                                                                    |
| Centro Poblado/Vereda      |                                                                                                    | Información de ubicación geográfica relacionada en el expediente                                                                                                    |
| Nro Expediente             | NÚMERO DE EXPEDIENTE.                                                                                                    | Identificador del expediente                                                                                                    |
| Proceso ANT                | BPN<br>EDP<br>FNA<br>PA-CP<br>PA-DT<br>PA-EXT<br>PA-RB<br>FORMALIZACIÓN                                                                                                    | <ul> <li>Baldíos persona natural (BPN). Solicitudes de titulación de predios baldíos a persona natural.</li> <li>Entidades de derecho público (EDP). Solicitudes de titulación de predios baldíos a entidades de derecho público como escuelas, cementerios y espacios de uso público en general.</li> <li>Fondo Nacional Agrario (FNA). Expedientes de adjudicación de predios del FNA.</li> <li>Formalización. Expedientes asociados a procesos de formalización de la propiedad privada.</li> <li>Asuntos Étnicos. Expedientes de solicitudes asociadas a Adquisición de Tierras de Comunidades Indígenas, Titulación colectiva a Comunidades Negras, Adquisición de Tierras de Comunidades Negras, y Constitución y Ampliación de Resguardos Indígenas.</li> <li>Procesos Agrarios. Expedientes que pueden corresponder a los siguientes procedimientos:         <ul> <li>O Clarificación de la propiedad (PA-CP)</li> <li>O Deslinde de tierras de la nación (PA-DT).</li> <li>O Extinción de baldíos (PA-RB).</li> </ul> </li> </ul> |
| Tipo Id                    | AS - ADULTO SIN IDENTIFICAR<br>CC - CÉDULA DE CIUDADANÍA<br>CD - CARNET DIPLOMÁTICO<br>CE - CÉDULA DE EXTRANJERÍA<br>CX - DOCUMENTO EXTRANJERO<br>MS - MENOR SIN IDENTIFICAR<br>ND - NÚMERO IDENTIFICACIÓN<br>TRIBUTARIA<br>UN - OTRO DOCUMENTO<br>OD - TARJETA DE EXTRANJERÍA<br>PA - PASAPORTE<br>RC - REGISTRO CIVIL<br>RN - RECIÉN NACIDO<br>TE - NO DEFINIDO<br>TI - TARJETA DE IDENTIDAD |                                                                                                    |
| Identificación Solicitante | NÚMERO DE IDENTIFICACIÓN                                                                                                    | Información se encuentra en el expediente.                                                                                                    |
| Nombro Solicitorto         | NOMBRE DE LA PERSONA QUE REALIZA                                                                                                    |                                                                                                    |
| Nombre Solicitante         | LA SOLICITUD                                                                                                    | Información se encuentra en el expediente.                                                                                                    |
|                            | DESPLAZADO                                                                                                    |                                                                                                    |
| Condición Solicitante      | CAMPESINO                                                                                                    |                                                                                                    |
|                            | CAMPESINO - DESPLAZADO                                                                                                    | Información se encuentra en el expediente.                                                                                                    |

Tabla 1 diccionario de datos del formulario del sharepoint.

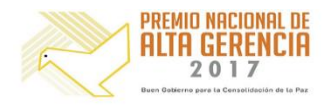

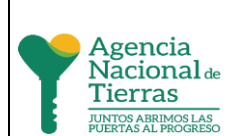

INSTRU

ACTIVI

PROC

| CTIVO | LINEAMIENTO PARA LA REVISIÓN Y GEORREFERENCIACION DE<br>EXPEDIENTES CON PROCESOS ADMINISTRATIVOS EN CURSO | CÓDIGO  | POSPR-I-002 |
|-------|----------------------------------------------------------------------------------------------------|---------|-------------|
| DAD   | FORMULACIÓN DE PLANES DE ORDENAMIENTO SOCIAL DE LA<br>PROPIEDAD RURAL.                                    | VERSIÓN | 01          |
| ESO   | PLANIFICACIÓN DEL ORDENAMIENTO SOCIAL DE LA PROPIEDAD<br>RURAL.                                           | FECHA   | 27/07/2018  |

| ITEM                                                                                 | SELECCIÓN Y OPCIONES                                    | DESCRIPCION DE LOS CAMPOS                                                                                                    |
|--------------------------------------------------------------------------------------|---------------------------------------------------------|----------------------------------------------------------------------------------------------------|
|                                                                                      |                                                         |                                                                                                    |
|                                                                                      | OTRA ACTIVIDAD                                          |                                                                                                    |
| Identificación Cónyuge                                                               | NÚMERO DE IDENTIFICACIÓN DEL<br>CÓNYUGE                 | Información se encuentra en el expediente.                                                                                                    |
| Nombre Cónyuge                                                                       | NOMBRE DEL CÓNYUGE                                      | Información se encuentra en el expediente.                                                                                                    |
| Nombre Predio                                                                        | NOMBRE DEL PREDIO                                       | Hace referencia al nombre que se encuentra en el levantamiento topográfico.                                                                                                    |
| Área (ha)                                                                            | ÁREA QUE SE ENCUENTRA EN EL<br>EXPEDIENTE EN HECTÁREAS. | <ul> <li>Existen diferentes opciones para diligenciar este campo y el orden<br/>de prioridad es el siguiente:</li> <li>Si el expediente tiene plano, se deberá dejar el dato de área a<br/>adjudicar que aparezca en el plano.</li> <li>En los casos que no haya plano el dato de área deberá extraerse<br/>del "auto de aceptación".</li> </ul>                                                                                                    |
| Tipo Predio                                                                          | RURAL<br>URBANO                                         | Se define con respecto al plan de ordenamiento territorial vigente,<br>en caso de encontrar inconsistencias en la información que no<br>permitan conocer el tipo del suelo, se debe aclarar en las<br>observaciones.                                                                                                    |
| El expediente tiene                                                                  |                                                         |                                                                                                    |
| Levantamiento                                                                        | SI/NO                                                   |                                                                                                    |
| Topográfico                                                                          |                                                         |                                                                                                    |
| (Cuando es SI en la                                                                  |                                                         | Llass referencia a que dentre del plane tenegráfica, co identifique                                                                                                    |
| anterior) ¿En el                                                                     |                                                         | Hace referencia a que, dentro del plano topografico, se identifique                                                                                                    |
| levantamiento se                                                                     | SI/NO                                                   | alguna restricción de tipo viai o por ronda de rio o forestal, entre                                                                                                    |
| identifican restricciones?                                                           |                                                         | otras.                                                                                                    |
| (Cuando es SI en la                                                                  |                                                         |                                                                                                    |
| anterior) ¿Qué tipo de                                                               |                                                         |                                                                                                    |
| restricciones se                                                                     |                                                         |                                                                                                    |
| identifican?                                                                         | OTRAS (¿CUALES?)                                        |                                                                                                    |
| ¿En el expediente se<br>identifican restricciones<br>adicionales a las del<br>plano? | SI/NO                                                   | Hace referencia a que, dentro del expediente, se identifique                                                                                                    |
| (Cuando es SI en la                                                                  |                                                         |                                                                                                    |
| anterior) ¿Qué tipo de                                                               | TEXTO                                                   |                                                                                                    |
| restricciones se                                                                     | TEXTO                                                   |                                                                                                    |
| identifican?                                                                         |                                                         |                                                                                                    |
| ¿Cumple Acuerdo 180 del<br>2009?                                                     | SI/NO                                                   | <ul> <li>Si el plano no cumple con los lineamientos técnicos establecidos en el Acuerdo 180, se debe aclarar en las observaciones con cuales de los siguientes ítems son los que no cumple:</li> <li>Norte geográfico.</li> <li>Simbología de los vértices del levantamiento y perimetrales del predio.</li> <li>Numeración de vértices.</li> <li>Línea de colindancia acotada y nombre del colindante.</li> <li>Toponimia de limites arcifinios y otros de interés para la completa verificación.</li> <li>Rótulo que incluya tabla de coordenadas y colindancias, tabla de áreas e información de la cartografía base definida en las especificaciones técnicas establecidas por el INCODER.</li> <li>Grilla de coordenadas geográficas verdaderas con intervalos dados en números enteros relacionados con la escala de ploteo.</li> <li>Cuadro de coordenadas, distancias y colindantes.</li> </ul> |

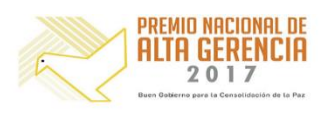

| Agencia                                   | INSTRUCTIVO | LINEAMIENTO PARA LA REVISIÓN Y GEORREFERENCIACION DE<br>EXPEDIENTES CON PROCESOS ADMINISTRATIVOS EN CURSO | CÓDIGO  | POSPR-I-002 |
|-------------------------------------------|-------------|----------------------------------------------------------------------------------------------------|---------|-------------|
| Nacional de<br>Tierras                    | ACTIVIDAD   | FORMULACIÓN DE PLANES DE ORDENAMIENTO SOCIAL DE LA<br>PROPIEDAD RURAL.                                    | VERSIÓN | 01          |
| JUNTOS ABRIMOS LAS<br>PUERTAS AL PROGRESO | PROCESO     | PLANIFICACIÓN DEL ORDENAMIENTO SOCIAL DE LA PROPIEDAD<br>RURAL.                                           | FECHA   | 27/07/2018  |

| ITEM                                                                                                    | SELECCIÓN Y OPCIONES<br>DESPLEGRABLES                                                                                                    | DESCRIPCION DE LOS CAMPOS                                                                                                    |  |  |  |
|----------------------------------------------------------------------------------------------------|----------------------------------------------------------------------------------------------------|----------------------------------------------------------------------------------------------------|--|--|--|
| ¿El expediente tiene<br>Redacción técnica de<br>linderos?<br>Trascripción o<br>construcción de la<br>redacción técnica de<br>linderos | SI/NO<br>TEXTO                                                                                                    | Se define si la redacción corresponde a la descripción del<br>levantamiento, si no se debe realizar una nota del por qué, y en<br>caso que no exista construir el documento de redacción técnica de<br>linderos.                                                                                                    |  |  |  |
| Espacializado                                                                                                    | SI/NO                                                                                                    | Indica și el expediențe se pudo georreferenciar.                                                                                                    |  |  |  |
| Tipo de<br>Georreferenciación                                                                                                    | A PARTIR DEL PLANO TOPOGRÁFICO<br>A PARTIR DE LA REDACCIÓN TÉCNICA<br>DE LINDEROS<br>A PARTIR DE IDENTIFICADORES<br>PREDIALES (FMI/CED CATASTRAL)                                                                             | <ul> <li>A partir del plano topográfico: la georreferenciación se hace a partir del plano.</li> <li>A partir de la redacción técnica de linderos: la georreferenciación se hace a partir de la redacción técnica de linderos o por algunas coordenadas de vértices encontrados en el expediente.</li> <li>A partir de identificadores prediales (FMI/Ced Catastral): En este caso los identificadores deben ser asociados a la base predial de la autoridad catastral, para asignar el polígono al expediente que corresponda.</li> </ul> |  |  |  |
| Traslape                                                                                                    | SI/NO                                                                                                    | Traslape con polígonos reconstruidos de otros expedientes.                                                                                                    |  |  |  |
| Duplicado                                                                                                    | SI/NO                                                                                                    | Expedientes que aparentemente tengan número diferente, pero<br>que correspondan a la misma información de solicitante, área y<br>predio.                                                                                                    |  |  |  |
| ¿Se presume que el<br>levantamiento se<br>encuentra desplazado?                                                                       | SI/NO                                                                                                    | Esta presunción realizada a partir del criterio técnico del<br>profesional que revise el expediente, deberá estar soportada en la<br>validación con productos de apoyo como (ortofoto o imagen<br>satelital) y la capa predial de la autoridad catastral.                                                                                                    |  |  |  |
| (Cuando es SI en la<br>anterior) ¿fue posible<br>encontrar la ubicación<br>real del predio?                                           | SI/NO                                                                                                    | Aplica cuando el profesional en su criterio técnico y a partir de los<br>productos de apoyo, considere la viabilidad y pertenencia de<br>reubicar el polígono.                                                                                                    |  |  |  |
| Sistema de coordenadas                                                                                                    | MAGNA COLOMBIA BOGOTÁ<br>MAGNA COLOMBIA ESTE<br>MAGNA COLOMBIA ESTE ESTE<br>MAGNA COLOMBIA OESTE<br>MAGNA COLOMBIA OESTE<br>COLOMBIA BOGOTÁ CENTRAL<br>COLOMBIA BOGOTÁ ESTE<br>COLOMBIA BOGOTÁ OESTE<br>COLOMBIA BOGOTÁ OESTE |                                                                                                    |  |  |  |
| Observación                                                                                                    | En minúscula                                                                                                    |                                                                                                    |  |  |  |
| Revisor                                                                                                    | NOMBRE DE LA PERSONA QUE REALIZO<br>LA REVISIÓN.                                                                                                    |                                                                                                    |  |  |  |

### 6.1. Acceso al servidor

Para realizar el análisis y georreferenciación de los expedientes en curso, es necesario acceder a los expedientes en formato PDF que están almacenados en el servidor .30 de la Agencia Nacional de Tierras, previa asignación de los permisos para su consulta. Estos permisos son generados por la Subdirección de Sistemas de Información de Tierras.

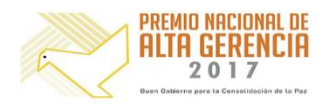

| Agencia                                   | INSTRUCTIVO | LINEAMIENTO PARA LA REVISIÓN Y GEORREFERENCIACION DE<br>EXPEDIENTES CON PROCESOS ADMINISTRATIVOS EN CURSO | CÓDIGO  | POSPR-I-002 |
|-------------------------------------------|-------------|----------------------------------------------------------------------------------------------------|---------|-------------|
| Nacional de<br>Tierras                    | ACTIVIDAD   | FORMULACIÓN DE PLANES DE ORDENAMIENTO SOCIAL DE LA<br>PROPIEDAD RURAL.                                    | VERSIÓN | 01          |
| JUNTOS ABRIMOS LAS<br>PUERTAS AL PROGRESO | PROCESO     | PLANIFICACIÓN DEL ORDENAMIENTO SOCIAL DE LA PROPIEDAD<br>RURAL.                                           | FECHA   | 27/07/2018  |

Se pueden presentar dos escenarios para el acceso al servidor: 1) cuando el profesional tiene acceso a la intranet de la Agencia Nacional de Tierras, caso en el cual el usuario tendrá acceso directo a través del explorador de Windows, y 2) cuando el profesional no tiene acceso a la Intranet de la ANT, situación en la que la conexión se hará vía SharePoint o FTP (File Transfer Protocol).

# 6.2. Acceso al módulo.

Para acceder al Módulo de Espacialización, concretamente a la lista de *Inventario\_Espacialización*, se debe ingresar por medio de la siguiente URL:

- Para equipos de cómputo que accedan dentro del dominio de la ANT: <u>http://srvsider03:83/Lists/Inventario\_Espacializacion/AsignadosPersona.aspx</u>, en donde se cargarán los registros asignados al profesional.
- Para equipos de cómpunto fuera del dominio de la ANT:
  - El acceso a la URL pública se puede hacer por medio del siguiente link, <u>http://siderapps.agenciadetierras.gov.co:83/Lists/Inventario\_Espacializacion/AllIltems.aspx,</u> con la salvedad de que es necesario escribir el dominio ANTCO\ antes del usuario.

Recomendaciones:

- Para trabajar en el módulo con mayor eficiencia se debe utilizar el navegador internet Explorer (No Edge), ya que algunas funcionalidades del SharePoint solo sirven si se trabaja sobre este navegador.
   Ej. Exportar a Excel la tabla de trabajo.
- Para utilizar la función *Datasheet View*, el equipo de cómputo debe tener instalado el software Access. En esta vista, al seleccionar cualquier celda en un registro y presionar F2 seguido de la tecla *Enter*, el sistema lo entenderá como una actualización y hará el proceso siguiente del flujo de trabajo.

# 6.3. Ingreso de información de coordenadas.

Una vez se han identificado las coordenadas en el expediente, se procede a almacenarlas por pares de vértices, asociado al mismo número de expediente previamente creado en la tabla *Inventario Espacialización*.

Para acceder a la tabla *CoordenadasEspacialización* se debe ingresar por medio de la URL: <u>http://srvsider03:83/Lists/CoordenadasEspacializacion/AllItems.aspx.</u>

Una vez ubicados en la tabla, la interfaz gráfica se cargará y se mostrará la información cargada en el sistema. Para editar un elemento, de igual manera como se mencionó en la sección anterior, se selecciona el registro y se da clic en la opción *editar elemento*. (ver Figura 7).

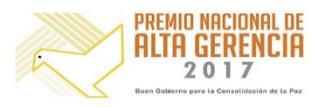

| Agencia                                   | INSTRUCTIVO | LINEAMIENTO PARA LA REVISIÓN Y GEORREFERENCIACION DE<br>EXPEDIENTES CON PROCESOS ADMINISTRATIVOS EN CURSO | CÓDIGO  | POSPR-I-002 |
|-------------------------------------------|-------------|----------------------------------------------------------------------------------------------------|---------|-------------|
| Nacional de<br>Tierras                    | ACTIVIDAD   | FORMULACIÓN DE PLANES DE ORDENAMIENTO SOCIAL DE LA<br>PROPIEDAD RURAL.                                    | VERSIÓN | 01          |
| JUNTOS ABRIMOS LAS<br>PUERTAS AL PROGRESO | PROCESO     | PLANIFICACIÓN DEL ORDENAMIENTO SOCIAL DE LA PROPIEDAD<br>RURAL.                                           | FECHA   | 27/07/2018  |

Figura 6 Tabla De Coordenadas.

| Acciones del sitio 👻 📸      | 2 E | xaminar       | Herramientas de listas<br>Elementos Lista                                                      |                     |             |                       |                           |                       |             |                   |                              |                       | ANTCO\andres.ochoa 🗸 |   |
|-----------------------------|-----|---------------|------------------------------------------------------------------------------------------------|---------------------|-------------|-----------------------|---------------------------|-----------------------|-------------|-------------------|------------------------------|-----------------------|----------------------|---|
| Nuevo<br>elemento - carpeta | Ver | Ed<br>to elem | Historial de versiones<br>Historial de versiones<br>Permisos del elemento<br>Eliminar elemento | Adjuntar<br>archivo | Commention  | Enviarme<br>alertas + | ©<br>Flujos de<br>trabajo | Aprobar o<br>rechazar | Me<br>gusta | Etiquetas y notas |                              |                       |                      |   |
| Ribliotecas                 |     |               | Administrar                                                                                    | Coordonay           | Compartir y | Coordenadar           | Norte                     | Created               | Etique      | tas y notas       | Crasted By                   | Modified              | Modified By          |   |
| Listas                      |     |               | Expedience                                                                                     | coordenad           | do_Lote     | coordenadas           | _ NOTCE                   | created               |             | -                 | Created by                   | Mounted               | Modified by          | ^ |
| Liocab                      |     |               | 813043000062014                                                                                | 938                 | .46/,18/9   | 1.489.                | 634,6286                  | 20/06/20              | 17 04:0     | )2 p.m.           | Daniel Felipe Cuervo Morales | 11/08/2017 04:06 p.m. | ANTCO\andres.ochoa   |   |
| Discusiones                 |     | 1             | B13043000062014                                                                                | 838                 | .469,5114   | 1.489.                | 631,6217                  | 20/06/20              | 17 04:0     | )4 p.m.           | Daniel Felipe Cuervo Morales | 11/08/2017 04:06 p.m. | ANTCO\andres.ochoa   |   |
| Procesos Baldios            |     | 1             | 813043000062014                                                                                | 938                 | .477,7047   | 1.489.                | 621,0184                  | 20/06/20              | 17 04:0     | )4 p.m.           | Daniel Felipe Cuervo Morales | 11/08/2017 04:06 p.m. | ANTCO\andres.ochoa   |   |
| Tablero de Contro           | ol  |               | 813043000062014                                                                                | 938                 | .446,7787   | 1.489                 | 9.595,322                 | 20/06/20              | 17 04:0     | )5 p.m.           | Daniel Felipe Cuervo Morales | 11/08/2017 04:06 p.m. | ANTCO\andres.ochoa   |   |
| Por Municipio               |     |               | 813043000062014                                                                                | 938                 | 434.3817    | 1.489.                | 608.3725                  | 20/06/20              | 17 04:0     | )5 p.m.           | Daniel Felipe Cuervo Morales | 11/08/2017 04:06 p.m. | ANTCO\andres.ochoa   |   |
| Tablero Control<br>General  |     | :             | 31                                                                                             |                     | 1.050.813   | 1                     | 1.735.268                 | 28/06/20              | 17 11:      | 13 a.m.           | ANTCO\andres.ochoa           | 11/08/2017 04:06 p.m. | ANTCO\andres.ochoa   |   |
|                             |     |               | 31                                                                                             | 1                   | 050.806,2   | 1.7                   | 735.266,3                 | 28/06/20              | 17 11::     | l3 a.m.           | ANTCO\andres.ochoa           | 11/08/2017 04:06 p.m. | ANTCO\andres.ochoa   |   |
|                             |     | l .           | 31                                                                                             | 1                   | .050.809,7  | 1.7                   | ,<br>735.306,7            | 28/06/20              | 17 11:      | l3 a.m.           | ANTCO\andres.ochoa           | 11/08/2017 04:06 p.m. | ANTCO\andres.ochoa   |   |
|                             |     |               | 31                                                                                             | 1                   | 050.816,5   | 1.7                   | 735.308,3                 | 28/06/20              | 17 11:      | l3 a.m.           | ANTCO\andres.ochoa           | 11/08/2017 04:06 p.m. | ANTCO\andres.ochoa   |   |
|                             |     |               | 100                                                                                            |                     | 1 004 005   |                       | 777 500                   | 20/05/20              |             |                   | ANTOON- Jack School          | 11/00/0017 04-06      | ANTOON               |   |

Para ingresar información nueva o para la edición de un elemento ya creado, el formulario permite identificar el sistema de coordenadas tal como se registran en el expediente; así mismo, es posible registrar en el sistema el número de vértices que sea necesario, los cuales podrán ser editados, o eliminados. (ver figura 8).

| CoordenadasEspacializacion -   |               |                      |         |                    |                                 |                | × |
|--------------------------------|---------------|----------------------|---------|--------------------|---------------------------------|----------------|---|
| Editar                         |               |                      |         |                    |                                 |                |   |
| Guardar Cerrar                 | Pegar         | Eliminar<br>elemento |         |                    |                                 |                |   |
| Ejecutar                       | Portapapeles  | Acciones             |         |                    |                                 |                |   |
| Nro Expediente:                |               |                      |         | B13043000062014    |                                 |                | × |
| Nro Expediente:                | Nor           | nbre Solicita        | nte:    | Sistema Coord:     |                                 | Identificacion |   |
| B130430000620                  | 14 VIF        | GINIA GUTIE          | RREZ RO | MAGNA Colombia Bo  | AGNA Colombia Bogc Solicitante: |                |   |
|                                |               |                      |         |                    |                                 | 22923513       |   |
|                                |               |                      |         |                    |                                 |                |   |
| Coordenadas Este               | e: 938.467,18 | 379                  |         | Coordenadas Norte: | 1.489                           | 634,6286       |   |
| Coordenadas Este               | e: 838.469,5  | 14                   |         | Coordenadas Norte: | 1.489                           | 631,6217       |   |
| Coordenadas Este               | e: 938.477,70 | 047                  |         | Coordenadas Norte: | 1.489                           | 621,0184       |   |
| Coordenadas Este: 938.446,7787 |               |                      |         | Coordenadas Norte: | 1.489                           | 595,322        |   |
| Coordenadas Este               | e: 938.434,38 | 817                  |         | Coordenadas Norte: | 1.489                           | 608,3725       |   |
| 🔄 Insertar eleme               | ento          |                      |         | Insertar elemento  |                                 |                |   |
| Enviar                         |               |                      |         |                    |                                 |                |   |

Figura 7 formulario para el cargue de coordenadas.

Otra opción para el cargue de coordenadas es la de importar desde otro tipo de archivo, como por ejemplo un Excel, para lo cual usamos la opción **Datasheet View** o Vista Hoja de Datos.

Es necesario ubicar el cursor en la celda en blanco al final de los registros de la hoja, y de esta manera continuar en orden y no remplazar o borrar información previamente almacenada. Una vez allí, se puede copiar y pegar la información desde Excel, destacando que las columnas *"Expediente"*,

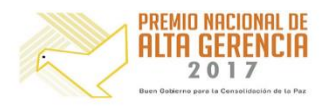

| Agencia                                   | INSTRUCTIVO | LINEAMIENTO PARA LA REVISIÓN Y GEORREFERENCIACION DE<br>EXPEDIENTES CON PROCESOS ADMINISTRATIVOS EN CURSO | CÓDIGO  | POSPR-I-002 |
|-------------------------------------------|-------------|----------------------------------------------------------------------------------------------------|---------|-------------|
| Nacional de<br>Tierras                    | ACTIVIDAD   | FORMULACIÓN DE PLANES DE ORDENAMIENTO SOCIAL DE LA<br>PROPIEDAD RURAL.                                    | VERSIÓN | 01          |
| JUNTOS ABRIMOS LAS<br>PUERTAS AL PROGRESO | PROCESO     | PLANIFICACIÓN DEL ORDENAMIENTO SOCIAL DE LA PROPIEDAD<br>RURAL.                                           | FECHA   | 27/07/2018  |

"Coordenadas\_Este" y "Coordenadas\_Norte" son obligatorias. Las columnas restantes son diligenciadas automáticamente por el sistema. (Ver figura 9)

| Acciones del sitio 👻 🐋                | Exa     | mina | ar Elementos    | Lista                         |         |                |       |                         |      |                              |                     |      |                                |   |
|---------------------------------------|---------|------|-----------------|-------------------------------|---------|----------------|-------|-------------------------|------|------------------------------|---------------------|------|--------------------------------|---|
|                                       | 315     |      | 🛛 🏣 🔛 Mo        | dificar vista 🗸 Vista actual: |         | 6              | 5     |                         | 6    | Sincronizar con Sha          | rePoint Workspace   | Crea | ar diagrama de Visi            | 0 |
| Vista Vista Hoja di                   | Nuava   | Σ    | Crear Crear     | ar columna All Items          | •       | Enviar un vínc |       | por correo. Enviarme    | Euer | Conectar con Outlo           | ok 🔒                | Abr  | ir con Access                  |   |
| estándar datos                        | fila    | đ    | vista 🖄 Sub     | ir 🚽 Página a                 | ctual 🕨 | electr         | óni   | co alertas <del>v</del> | RS   | S Exportar a Excel           | R                   | Abr  | ir programación                |   |
| Formato de la vista                   | Hoja de | date | 0S              | Administrar vistas            |         | Compa          | artir | y realizar seguimiento  | 0    |                              | Conectar y exportar |      |                                |   |
| Bibliotecas                           | l       | AB   | Expediente 👻    | Coordenadas_Este 🔻            | Coorde  | nadas_Norte    | •     | Created                 | -    | Created By 🔫                 | Modified            | -    | Modified By                    | • |
| Listas                                |         | 1    | 813054901582009 | 957.959,123                   |         | 1.467.303,20   | 051   | 1/09/2017 02:26         | p.m. | Daniel Felipe Cuervo Morales | 1/09/2017 02:26 p   | um.  | Daniel Felipe Cuerv<br>Morales | 0 |
| Discusiones                           |         | 1    | 813054901582009 | 957.947,8949                  |         | 1.467.289,     | 782   | 1/09/2017 02:26         | p.m. | Daniel Felipe Cuervo Morales | 1/09/2017 02:26 p   | .m.  | Daniel Felipe Cuerv<br>Morales | 0 |
| Procesos Baldios<br>Tablero de Contro |         |      | B13054901582009 | 957.935,3322                  |         | 1.467.300,47   | 792   | 1/09/2017 02:26         | p.m. | Daniel Felipe Cuervo Morales | 1/09/2017 02:26 p   | .m.  | Daniel Felipe Cuerv<br>Morales | 0 |
| Por Municipio                         |         | 1    | B13054901582009 | 957.946,6554                  |         | 1.467.313,54   | 192   | 1/09/2017 02:26         | p.m. | Daniel Felipe Cuervo Morales | 1/09/2017 02:26 p   | .m.  | Daniel Felipe Cuerv<br>Morales | 0 |
| General                               |         |      | 813054902682009 | 957.959,011                   |         | 1.467.280,3    | 166   | 1/09/2017 02:32         | p.m. | Daniel Felipe Cuervo Morales | 1/09/2017 02:32 p   | .m.  | Daniel Felipe Cuerv<br>Morales | 0 |
|                                       |         |      | B13054902682009 | 957.975,9838                  |         | 1.467.261,96   | 612   | 1/09/2017 02:32         | p.m. | Daniel Felipe Cuervo Morales | 1/09/2017 02:32 p   | um.  | Daniel Felipe Cuerv            | 0 |

1.467.255,12

1.467.271,6112

1.467.280,3166

1.467.457,2277

1.467.442.7852

1.467.429,0748

1.467.442,9147

1.467.457.2277

#### Figura 8 importar coordenadas desde Excel en el datasheet view

Adicionalmente, el sistema validará que el expediente exista en la lista de InventarioEspacializacion, y en caso de no ser así, no se cargará la información y arrojará un mensaje de error.

1/09/2017 02:32 p.m. Daniel Felipe Cuervo Morales

1/09/2017 02:32 p.m. Daniel Felipe Cuervo Morales

1/09/2017 02:32 p.m. Daniel Felipe Cuervo Morales

1/09/2017 02:38 p.m. Daniel Felipe Cuervo Morales

1/09/2017 02:38 p.m. Daniel Felipe Cuervo Morales

1/09/2017 02:38 p.m. Daniel Felipe Cuervo Morales

1/09/2017 02:38 p.m. Daniel Felipe Cuervo Morales

1/09/2017 02:38 p.m. Daniel Felipe Cuervo Morales

### 6.4. Funciones adicionales.

B13054902682009

B13054902682009

B13054902682009

B13054902752009

B13054902752009

B13054902752009

B13054902752009

B13054902752009

957.967,014

957.950,1321

957.959.011

958.106,6306

958.126.2429

958.117,52

958.095,6333

958.106.6306

Access Web Datasheet, yea Avuda

Para efectos de agilizar el proceso de validación de los expedientes revisados, se habilitó, únicamente para usuarios con permisos especiales, la opción de aprobación masiva, la cual, previo chequeo aleatorio de los expedientes permite que se aprueben o retornen para verificación los expedientes respectivos. La URL correspondiente es:

### http://srvsider03:83/WorkflowTasks/AllItems.aspx

La visualización y selección de los expedientes para aprobación se presentan por hoja, las cuales tienen un límite de 30 expedientes. Para ello se crearon 2 vistas:

- 1. Para dos usuarios de la SPO, a quienes se le permite visualizar todos los ítems.
  - http://srvsider03:83/Lists/Inventario Espacializacion/AllIItems.aspx 0
- 2. Para los demás usuarios, a quienes solamente se les permite visualizar los ítems asignados.
  - http://srvsider03:83/Lists/Inventario Espacializacion/AsignadosPersona.aspx

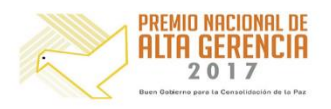

INTI-F-003 26-04-2018 Versión 3

1/09/2017 02:32 p.m. Daniel Felipe Cuervo

1/09/2017 02:32 p.m. Daniel Felipe Cuervo

1/09/2017 02:32 p.m. Daniel Felipe Cuervo

1/09/2017 02:38 p.m. Daniel Felipe Cuervo

1/09/2017 02:38 p.m. Daniel Felipe Cuervo

1/09/2017 02:38 p.m. Daniel Felipe Cuervo

1/09/2017 02:38 p.m. Daniel Felipe Cuervo

1/09/2017 02:38 p.m. Daniel Felipe Cuervo

| Agencia                                   | INSTRUCTIVO | LINEAMIENTO PARA LA REVISIÓN Y GEORREFERENCIACION DE<br>EXPEDIENTES CON PROCESOS ADMINISTRATIVOS EN CURSO | CÓDIGO  | POSPR-I-002 |
|-------------------------------------------|-------------|----------------------------------------------------------------------------------------------------|---------|-------------|
| Nacional de<br>Tierras                    | ACTIVIDAD   | FORMULACIÓN DE PLANES DE ORDENAMIENTO SOCIAL DE LA<br>PROPIEDAD RURAL.                                    | VERSIÓN | 01          |
| JUNTOS ABRIMOS LAS<br>PUERTAS AL PROGRESO | PROCESO     | PLANIFICACIÓN DEL ORDENAMIENTO SOCIAL DE LA PROPIEDAD<br>RURAL.                                           | FECHA   | 27/07/2018  |

### 7. ETAPAS PARA LA REVISIÓN Y GEORREFERENCIACIÓN DE EXPEDIENTES.

La figura 10 presenta las diferentes etapas para la revisión y georreferenciación de expedientes con actuaciones administrativas en curso, las cuales comprenden desde su asignación a los profesionales, hasta el cargue final de la información en las dos herramientas desarrolladas para tal fin: 1) el módulo de espacialización, con información alfanumérica y 2) geoservicio web, con información geográfica. (Ver figura 3). Ambas tienen el propósito de alimentar el Sistema Integrado de Tierras de la ANT.

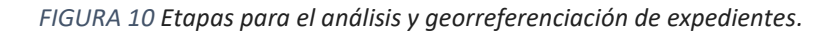

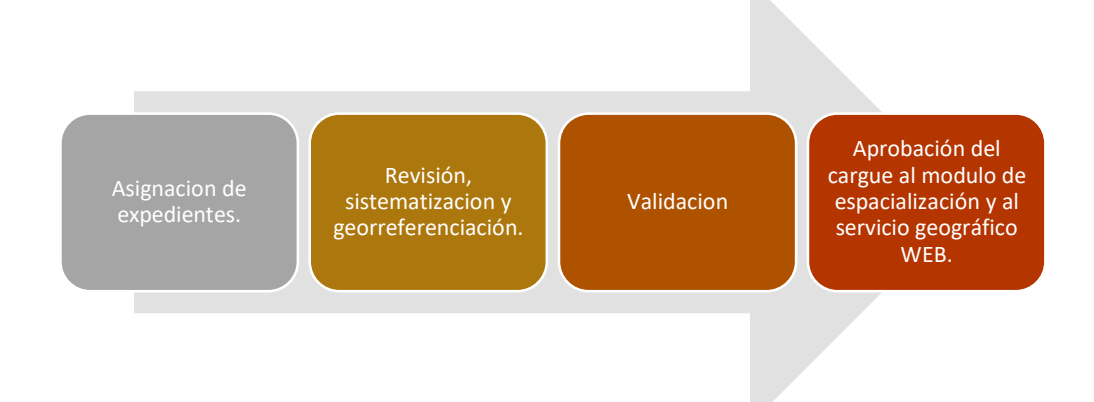

En el Módulo de Espacialización se definieron cuatro estados para el seguimiento y control de cada una de las etapas para el análisis y georreferenciación de expedientes en curso, estas son: 1) Asignado, 2) Revisado, 3) En verificación y 4) Aprobado, y se corresponden con las etapas del flujo de trabajo.

A continuación, se explica cada una de estas etapas mencionadas

# 7.1. Asignación de expedientes.

Esta etapa corresponde a la distribución de los expedientes objeto de revisión y georreferenciación entre los profesionales. Con esta asignación se busca evitar la duplicidad en los polígonos y mantener el orden de la información.

### 7.2. Revisión, sistematización y georreferenciación.

Una vez se tiene la asignación y el acceso al módulo y a los expedientes, se procede a la revisión de diferentes elementos que deben ser extraídos y registrados en el módulo.

Los ejemplos que se relacionan en el presente documento, son sobre procesos de solicitud de BPN-baldíos persona natural, considerando que corresponden al mayor porcentaje de expedientes disponibles a la fecha (aproximadamente 85%). Por lo tanto, los documentos que generalmente se asocian a un expediente BPN son:

GOBIERNO DE COLOMBIA

- Ficha del expediente
- Formato de solicitud de adjudicación
- Formato Auto de aceptación de solicitud

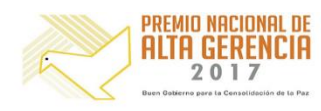

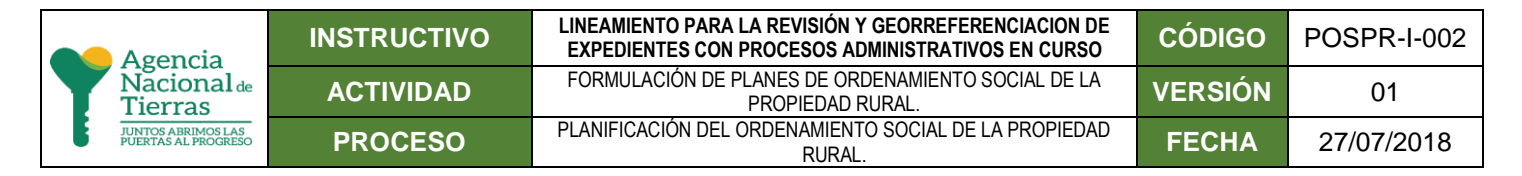

- Documento de redacción de linderos
- Plano cartográfico

A continuación, se describe el flujo de trabajo para la revisión y los elementos mínimos a contrastar:

• De la ficha del expediente es importante validar la correspondencia entre el número de expediente, el municipio y el departamento registrado.

Figura 11 ficha del expediente.

| incoder INSTITUTO CO   | DLOMBIANO DE DESARROLLO  | PRURAL - INCODER-                 |                             |
|------------------------|--------------------------|-----------------------------------|-----------------------------|
| OFICINA PRODUCTORA     | COORDINACION TECNICA TER | RITORIAL META CODIGO 30152        |                             |
| Oriolita ( Robert Line | CODIGO SERIE             | NOMBRE DE LA SERIE                |                             |
| SERIE DOCUMENTAL       | 30152-04                 | EXP. DE TIERRAS                   |                             |
| JENE DUCCHAR           | 30152-04.05              | TITULACION DE BALDIOS PRODUCTIVOS |                             |
| TITULO DE CARPETA      | NOMBRE DEL SOLICITANTE:  | CARLOS ARTURO JARA MORALES        | _                           |
| CONSECUTIVO O<br>RANGO | 050056800052009          | B50056800052009                   | Número de Expediente        |
| FECHAS EXTRAS DE       | 08/10/2008 INICIAL       | DIA / MES / AÑO / FINAL           |                             |
| FOLIOS: DEL 1 AL       | CARPETA                  | FOLDER_1<br>DE CAJA               |                             |
| LOCALIZACION           | PUERTO GAITAN            | MANACACIAS                        | Datas da ubiassián y tamaña |
| OBSERVACIONES:         | Nombre del Predio: LA PO | TRA                               | Datos de ubicación y tamano |

 En el formato de solicitud se detalla la información de la ficha. Es importante identificar los datos generales y validar su consistencia, por ejemplo, debe existir coherencia entre el tamaño del predio y las áreas de explotación. Este formato también indica si el expediente contiene plano topográfico en la sección de documentos anexos, entre otros detalles importantes.

| Figura 1 | 12 formato | de solicitud | de BPN. |
|----------|------------|--------------|---------|
|----------|------------|--------------|---------|

| Example of Boardin Ref. HOLDER     B 500568 0005200     Control of the North Holder Street of the North Holder Street of th | Documentos      Documentos      Documento |
|----------------------------------------------------------------------------------------------------|----------------------------------------------------------------------------------------------------|
| the other a subject representation of the state of the state of  | Anexos                                                                                                    |
| Cara del formato                                                                                                    | Respaldo del formato                                                                                                    |

**© GOBIERNO DE COLOMBIA** 

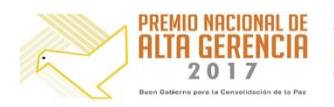

|   | Agencia                                   | INSTRUCTIVO | LINEAMIENTO PARA LA REVISIÓN Y GEORREFERENCIACION DE<br>EXPEDIENTES CON PROCESOS ADMINISTRATIVOS EN CURSO | CÓDIGO  | POSPR-I-002 |
|---|-------------------------------------------|-------------|----------------------------------------------------------------------------------------------------|---------|-------------|
| T | Nacional de<br>Tierras                    | ACTIVIDAD   | FORMULACIÓN DE PLANES DE ORDENAMIENTO SOCIAL DE LA<br>PROPIEDAD RURAL.                                    | VERSIÓN | 01          |
|   | JUNTOS ABRIMOS LAS<br>PUERTAS AL PROGRESO | PROCESO     | PLANIFICACIÓN DEL ORDENAMIENTO SOCIAL DE LA PROPIEDAD<br>RURAL.                                           | FECHA   | 27/07/2018  |

• El formato auto de aceptación es el documento que indica que la solicitud cumple con los requisitos y procede en términos administrativos, por lo tanto, debe ser consistente con los datos de la solicitud y la ficha.

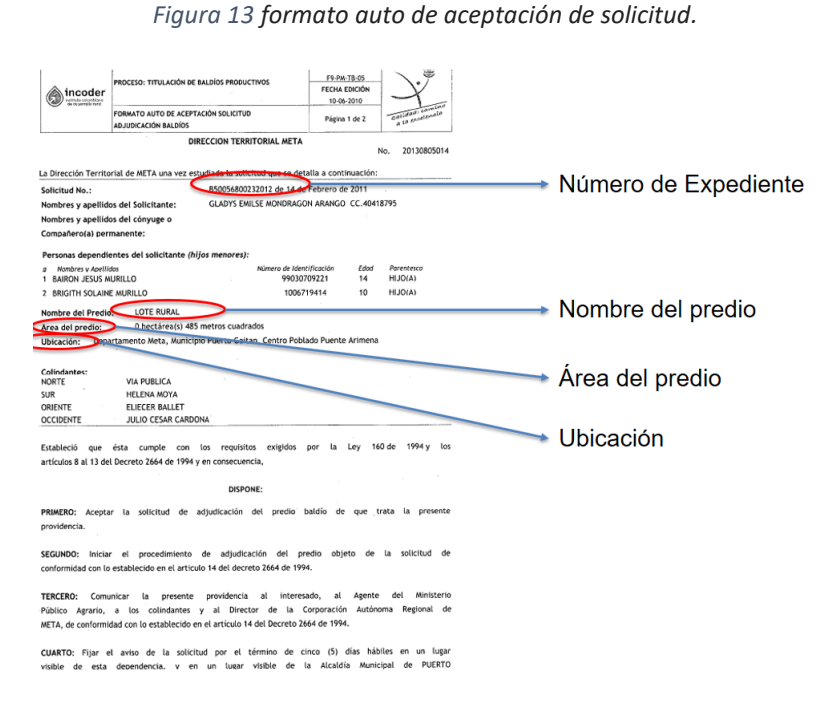

• Complementariamente, el documento de redacción técnica de linderos no se encuentra en todos los expedientes, sin embargo, es un elemento clave en caso que no se encuentre el plano, pues permite la ubicación geográfica del predio, ya que aporta datos de coordenadas, linderos y colindantes.

| REDACCION TECNICA DE LINDEROS                                                                                                    |
|----------------------------------------------------------------------------------------------------|
| IDENTIFICACION DEL PREDIO: LA POTRA<br>NUMERO PREDIAL:                                                                                                    |
| UBICACIÓN DEL PREDIO: VEREDA: EL BAJO MANACACÍAS<br>MUNICIPIO PUERTO GAITAN<br>DEPARTAMENTO: META<br>AREA: 914 Hectáreas + 0.794 Metros cuadrados<br>INTERESADO:<br>CEDULA:                                                                                                |
| <b>NORTE:</b> Del punto 233 con coordenadas planas $X = 1'191.913.10 \text{ m.E.} + Y = 866.844,46 m.N., en dirección noreste, al punto 249 con coordenadas X = 1'192.766.89 m.E. V = 866.306,16 m.N, en 1.085,49 mts. Colinda con Cristóbal Mora y morichal 14 al medio.$ |
| Continua con Cristóbal <u>Mora desde el punto 249 hasta el punto 160</u> a orillas del caño<br>Casibarito y coordenadas <u>X = 1'196.746.34</u> m.E. y <u>Y = 865.416.91</u> m.N. y una distancia<br>de 4.077,59 mts.                                                      |
| <b>ESTE</b> : Del punto 160 al 166 con coordenada X = 1'195.065,43 m.E. y Y = 864.171.84<br>m.N., donde se unen Caño Casibare y Caño Casibarito, colindando con el Hato Nuevo<br>Mundo en 2.229,26 mts y Caño casibarito al medio en dirección sureste.                    |
| SUR: Del punto 166 al punto 174 con coordenadas $X = 1'191.576.64$ m.E. y Y = 863.999.64 m.N, en 3.660.90 mts. con Caño Casibare, en dirección suroeste.                                                                                                    |
| <b>OESTE:</b> Del punto 174 al punto 180 con coordenadas $X = 1^{1}190.820,17$ m.E, y Y = 865.748,15 m.N. en 2.013,47 mts. Colinda con el Caño Casibare,                                                                                                    |
| Y continúa desde el punto 180 al punto 233 y una longitud de 1.779,56 mts, colindando<br>con Cristóbal Mora y Morichal 12 al medio y encierra.                                                                                                    |

Figura 14 Redacción técnica de linderos

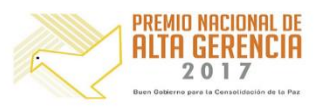

| Agencia                                   | INSTRUCTIVO | LINEAMIENTO PARA LA REVISIÓN Y GEORREFERENCIACION DE<br>EXPEDIENTES CON PROCESOS ADMINISTRATIVOS EN CURSO | CÓDIGO  | POSPR-I-002 |
|-------------------------------------------|-------------|----------------------------------------------------------------------------------------------------|---------|-------------|
| Nacional de<br>Tierras                    | ACTIVIDAD   | FORMULACIÓN DE PLANES DE ORDENAMIENTO SOCIAL DE LA<br>PROPIEDAD RURAL.                                    | VERSIÓN | 01          |
| JUNTOS ABRIMOS LAS<br>PUERTAS AL PROGRESO | PROCESO     | PLANIFICACIÓN DEL ORDENAMIENTO SOCIAL DE LA PROPIEDAD<br>RURAL.                                           | FECHA   | 27/07/2018  |

• El plano topográfico es el principal elemento para el proceso de georreferenciación, contiene información del sistema de coordenadas, nombre del predio, nombre del solicitante, tabla de coordenadas, área y ubicación en general.

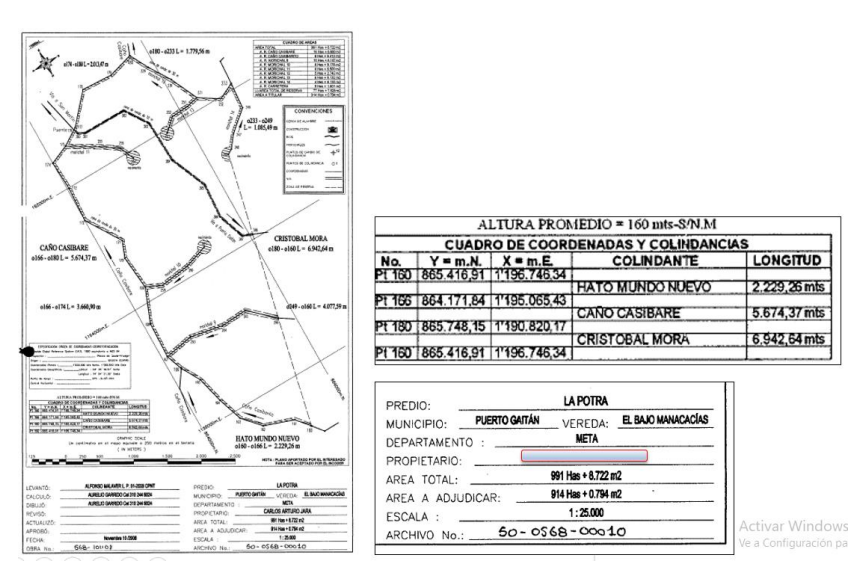

Figura 15 Plano topográfico.

En algunos casos el plano puede no ser del todo coherente, por tanto, es necesario revisar en detalle la coincidencia entre la grilla, la tabla y el sistema de coordenadas. El siguiente ejemplo muestra inconsistencias entre las coordenadas del plano, mientras en la grilla se identifican valores de 1.298.000 metros, con variaciones entre 200 y 300 metros, la tabla de coordenadas presenta valores de 1.164.230 metros, lo cual evidencia una clara inconsistencia.

#### Figura 16 inconsistencia entre la grilla y la tabla de coordenadas.

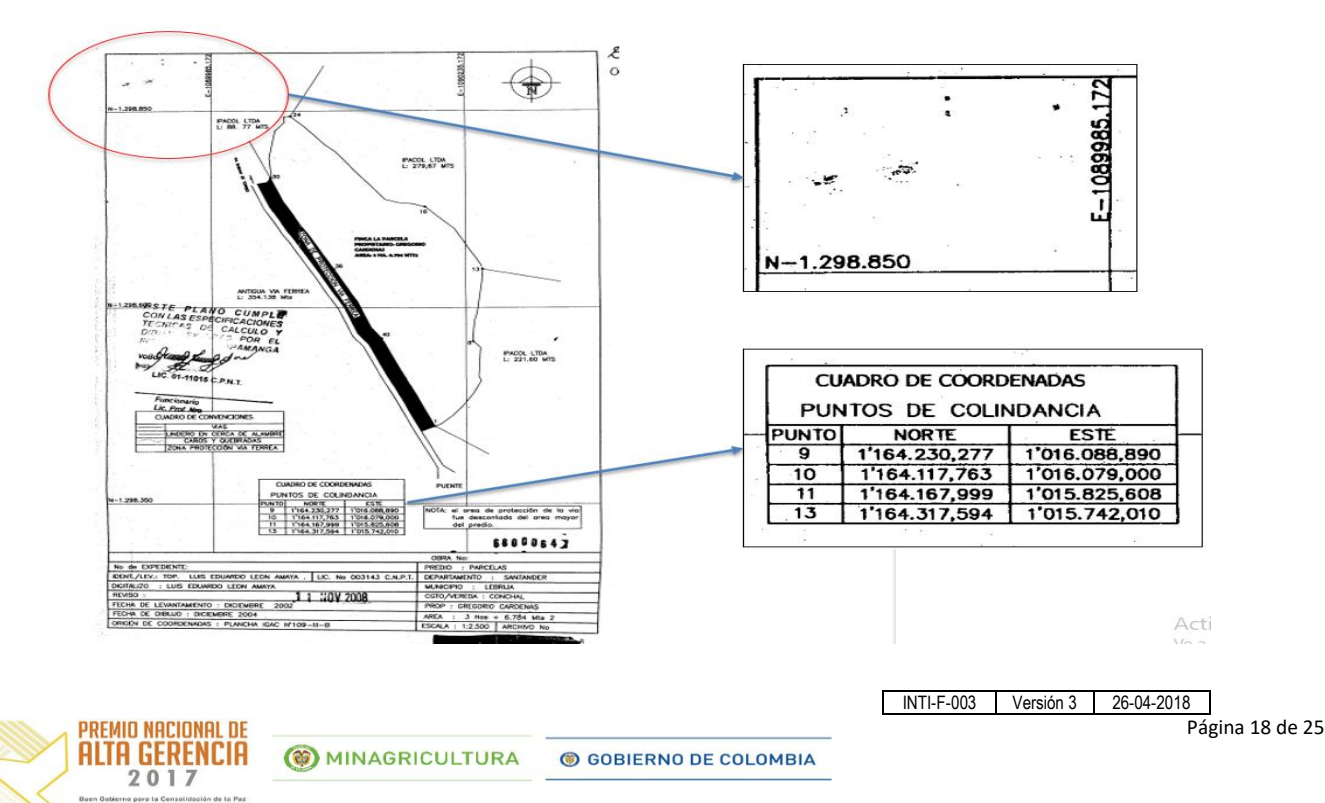

| Agencia                                   | INSTRUCTIVO | LINEAMIENTO PARA LA REVISIÓN Y GEORREFERENCIACION DE<br>EXPEDIENTES CON PROCESOS ADMINISTRATIVOS EN CURSO | CÓDIGO  | POSPR-I-002 |
|-------------------------------------------|-------------|----------------------------------------------------------------------------------------------------|---------|-------------|
| Nacional de<br>Tierras                    | ACTIVIDAD   | FORMULACIÓN DE PLANES DE ORDENAMIENTO SOCIAL DE LA<br>PROPIEDAD RURAL.                                    | VERSIÓN | 01          |
| JUNTOS ABRIMOS LAS<br>PUERTAS AL PROGRESO | PROCESO     | PLANIFICACIÓN DEL ORDENAMIENTO SOCIAL DE LA PROPIEDAD<br>RURAL.                                           | FECHA   | 27/07/2018  |

# 7.2.1. Generar archivo DWG de la salida gráfica identificada en el expediente<sup>2</sup>.

Para obtener el archivo DWG a georreferenciar, lo primero que se debe hacer es extraer la salida gráfica del expediente, esto se realiza por medio de la herramienta PDFCreator; la ventaja de este software es que nos permite tomar varios planos de diferentes solicitudes y unirlos en un solo archivo.

Enseguida, el documento generado se debe convertir en archivo DWG, para esto se utiliza el programa Any PDF to DWG Converter, y como resultado se deben obtener todos los planos extraídos en formato DWG.

Cabe aclarar que, si por algún motivo no se puede hacer el cambio del formato PDF a DWG, existen aplicaciones que se pueden descargar o visualizar online, que permiten transformar el plano PDF a JPG o PNG según la preferencia del profesional que digitaliza.

# 7.2.2. Construcción de la capa geográfica predio.

Una vez se han identificado los expedientes que se pueden georreferenciar y se cuenta con los insumos definidos anteriormente, se procede a generar la capa tipo polígono, que deberá ser entregada al equipo catastral del nivel nacional de la Subdirección de Planeación Operativa. Inicialmente se tiene el listado de coordenadas, con el cual se debe validar la ubicación geográfica del DWG para generar los polígonos que correspondan a cada uno de los expedientes.

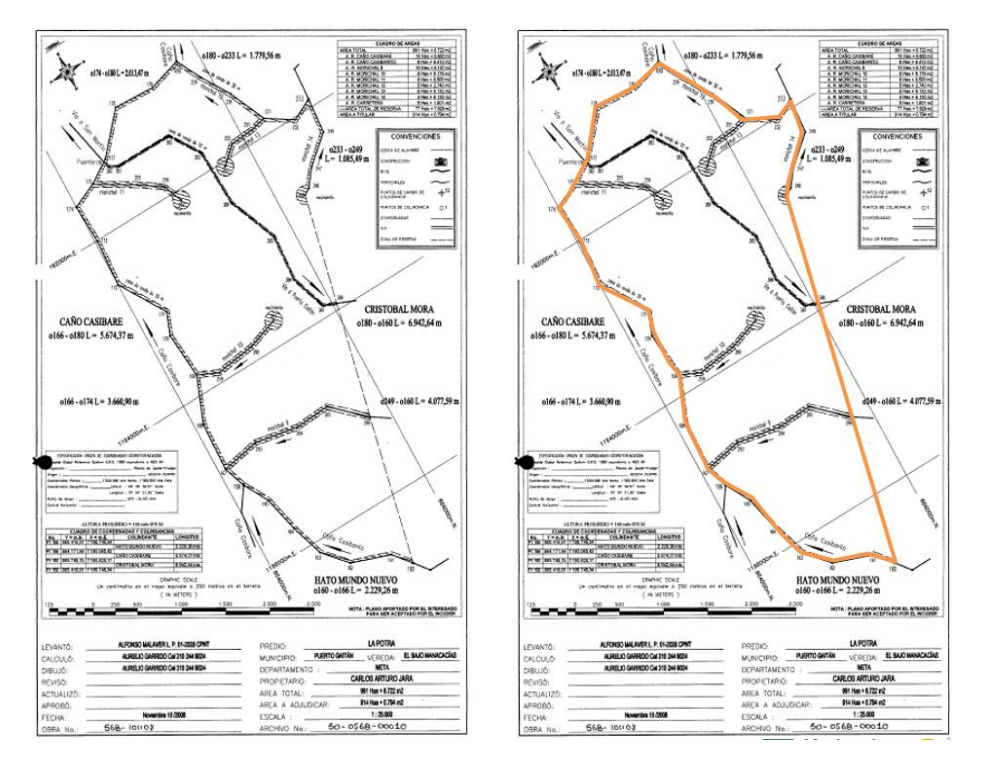

GOBIERNO DE COLOMBIA

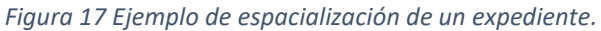

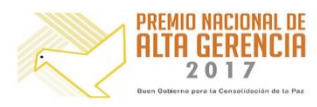

<sup>&</sup>lt;sup>2</sup> Esta sección se tomó de la metodología entregada por Skaphe.

|   | Agencia                                   | INSTRUCTIVO | LINEAMIENTO PARA LA REVISIÓN Y GEORREFERENCIACION DE<br>EXPEDIENTES CON PROCESOS ADMINISTRATIVOS EN CURSO | CÓDIGO  | POSPR-I-002 |
|---|-------------------------------------------|-------------|----------------------------------------------------------------------------------------------------|---------|-------------|
| T | Nacional de<br>Tierras                    | ACTIVIDAD   | FORMULACIÓN DE PLANES DE ORDENAMIENTO SOCIAL DE LA<br>PROPIEDAD RURAL.                                    | VERSIÓN | 01          |
|   | JUNTOS ABRIMOS LAS<br>PUERTAS AL PROGRESO | PROCESO     | PLANIFICACIÓN DEL ORDENAMIENTO SOCIAL DE LA PROPIEDAD<br>RURAL.                                           | FECHA   | 27/07/2018  |

Durante la construcción de la capa geográfica predio, tener en cuenta las siguientes recomendaciones

- Identificar el sistema de coordenadas utilizado en el levantamiento del expediente, y según sea el caso, hacer la conversión o transformación que corresponda para georreferenciar en el sistema Magna Colombia Bogotá.
- Verificar la consistencia de la numeración de los expedientes, es decir, el código de identificación del módulo de espacialización con el código del expediente del shapefile.
- Validar la completitud; por ejemplo, si se tienen 100 expedientes georreferenciados, el Shapefile deberá contener 100 polígonos.
- Verificar la consistencia de la georreferenciación, es decir:
  - Que el elemento espacializado se ubique en el municipio asignado.
  - Que las dimensiones del predio dibujado correspondan a las del predio identificado en el expediente.
  - Que las formas de los polígonos se ajusten con la lógica geométrica del predio que se está reconstruyendo (verificar con las coordenadas y si es caso reportar la novedad).

Luego del proceso para generar los polígonos, es muy probable que se generen comentarios, inconsistencias o novedades que se deberán relacionar en el módulo de espacialización, por lo tanto, es necesario hacer edición sobre estos expedientes y en el campo de "Observaciones" escribir las novedades o casos atípicos que se detectaron en la espacialización.

### Ejemplos de observaciones:

- 1. Cuando dos expedientes diferentes se refieran al mismo predio es necesario escribirlo en la observación.
- 2. Cuando las coordenadas del expediente se ubican por fuera de los límites del municipio.
- 3. Cuando las coordenadas son inconsistentes, entre otras.

También es posible que la totalidad de las coordenadas sean erróneas y no sea factible georreferenciar el expediente, caso en el cual es necesario retomar las opciones de la sección 5.1 para buscar alternativas. Si luego de eso, no existieran insumos para georreferenciar el predio, se deberá volver al módulo de espacialización y cambiar la categoría de *Espacializado* a *No espacializado*, con el respectivo comentario en la observación.

# 7.2.3. Diccionario de datos.

Este diccionario está encaminado a definir las características de la información geográfica generada a partir de los expedientes con actuaciones administrativas en curso, esto con el propósito extraer información que permita georreferenciar los predios, además de estandarizar el proceso.

### **Objeto Espacial: Predio**

Definición: Reconstrucción de los linderos descritos en los expedientes. De estos se obtuvo la información de los expedientes pertenecientes a los procesos con actuaciones administrativa en curso en las zonas intervenidas por oferta.

El sistema de coordenadas empleado para los objetos espaciales definidos es MAGNA-SIRGAS origen central.

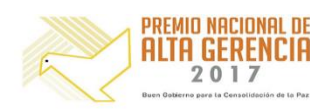

| Agencia                                   | INSTRUCTIVO | LINEAMIENTO PARA LA REVISIÓN Y GEORREFERENCIACION DE<br>EXPEDIENTES CON PROCESOS ADMINISTRATIVOS EN CURSO | CÓDIGO  | POSPR-I-002 |
|-------------------------------------------|-------------|----------------------------------------------------------------------------------------------------|---------|-------------|
| Nacional de<br>Tierras                    | ACTIVIDAD   | FORMULACIÓN DE PLANES DE ORDENAMIENTO SOCIAL DE LA<br>PROPIEDAD RURAL.                                    | VERSIÓN | 01          |
| JUNTOS ABRIMOS LAS<br>PUERTAS AL PROGRESO | PROCESO     | PLANIFICACIÓN DEL ORDENAMIENTO SOCIAL DE LA PROPIEDAD<br>RURAL.                                           | FECHA   | 27/07/2018  |

| Tabla 2 | diccionario | de datos | del shp |
|---------|-------------|----------|---------|
|---------|-------------|----------|---------|

| Campo          | Alias                              | Descripción                                                                                 | Obligatorio | Tipo de<br>Dato | Longitud |
|----------------|------------------------------------|---------------------------------------------------------------------------------------------|-------------|-----------------|----------|
| NUM_CARPETA    | Número Carpeta                     | Código del directorio en el cual está<br>almacenado el expediente                           | SI          | Texto           | 20       |
| EXPEDIENTE     | Numero<br>Expediente               | Numero de solicitud relacionado en el expediente                                            | SI          | Texto           | 20       |
| PROCESO        | Proceso ANT                        | Define el tipo de proceso al que se refiere el expediente.                                  | SI          | Texto           | 8        |
| COD_MPIO       | Código Municipio                   | Código del Municipio, según DANE                                                            | SI          | Texto           | 8        |
| COD_DEPTO      | Código<br>Departamento             | Código del Departamento, según DANE                                                         | SI          | Texto           | 8        |
| NOM_MPIO       | Nombre Municipio                   | Nombre de la unidad administrativa municipal<br>extraída del expediente                     | NO          | Texto           | 100      |
| NOM_DEPTO      | Nombre<br>Departamento             | Nombre de la unidad administrativa<br>departamental                                         | NO          | Texto           | 50       |
| VEREDA_EXP     | Vereda                             | Referencia geográfica extraída del expediente                                               | NO          | Texto           | 50       |
| NOM_PREDIO_EXP | Nombre Predio                      | Nombre del predio extraído del expediente                                                   | NO          | Texto           | 50       |
| AREA_EXP       | Área Reportada<br>Expediente (Has) | Área en unidades de hectáreas extraída del expediente                                       | NO          | Doble           | 10       |
| OBS            | Observaciones                      | Información relevante del expediente<br>considerada de interés para la ANT o el<br>operador | NO          | Texto           | 255      |

### 7.3. Validación

Esta etapa consiste en verificar la ubicación geográfica del predio con shapefiles de la división política administrativa de Colombia<sup>3</sup>. La revisión en este paso consistirá en:

- 1. Identificar el sistema de referencia, tipo y origen de las coordenadas descritas en el expediente.
- 2. Verificar que las coordenadas correspondan al departamento y municipio correcto.

En caso de que el sistema de referencia y/o el tipo de coordenadas sea diferente al recomendado (Magna-Sirgas – Gauss-Krueger – Origen Central), estas deberán ser transformadas.

Es decir, de la capa de puntos X,Y que componen el predio, se debe asegurar que las coordenadas que se extrajeron del expediente corresponden al departamento y municipio consultados en la base de datos; para eso se debe utilizar el shapefile de la división político-administrativa de Colombia. Si no es posible ubicar los vértices del predio correctamente, lo primero que se hace es hacer la conversión de las coordenadas utilizando el aplicativo Magna Sirgas Pro-3, si esto no resultara, el expediente no sería espacializado.

<sup>&</sup>lt;sup>3</sup> Esta sección se tomó de la metodología entregada por Skaphe.

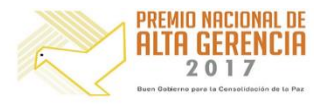

| Agencia                                   | INSTRUCTIVO | LINEAMIENTO PARA LA REVISIÓN Y GEORREFERENCIACION DE<br>EXPEDIENTES CON PROCESOS ADMINISTRATIVOS EN CURSO | CÓDIGO  | POSPR-I-002 |
|-------------------------------------------|-------------|----------------------------------------------------------------------------------------------------|---------|-------------|
| Nacional de<br>Tierras                    | ACTIVIDAD   | FORMULACIÓN DE PLANES DE ORDENAMIENTO SOCIAL DE LA<br>PROPIEDAD RURAL.                                    | VERSIÓN | 01          |
| JUNTOS ABRIMOS LAS<br>PUERTAS AL PROGRESO | PROCESO     | PLANIFICACIÓN DEL ORDENAMIENTO SOCIAL DE LA PROPIEDAD<br>RURAL.                                           | FECHA   | 27/07/2018  |

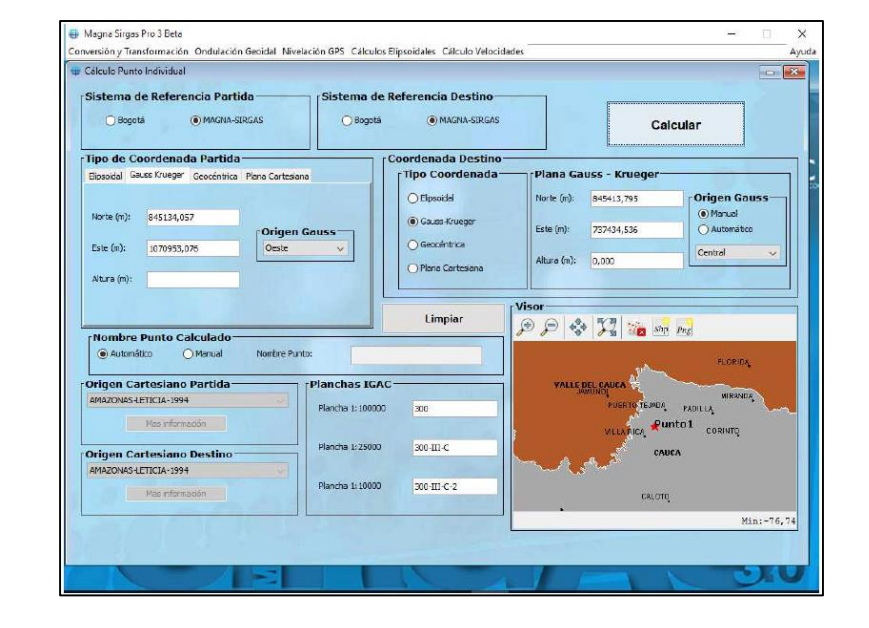

*Figura 18 software magno pro para conversión y transformacion de coordenadas.* 

### 7.4. Aprobación del proceso.

Para esta actividad se ha definido el siguiente flujo de trabajo, donde se describe paso a paso los diferentes estados por los cuales debe pasar el expediente en el proceso de revisión y georreferenciación.

Estados del expediente:

- El primer paso es cuando se asigne el expediente al profesional revisor, el estado será "Asignado".
- En la primera actualización del registro del expediente existen dos posibilidades: 1) que el expediente no tenga información que permita georreferenciar el expediente, y por lo tanto pasará inmediatamente al estado "Revisado", o 2) que el expediente contenga información espacial, y en tal caso el estado será "En Verificación".
- Si el expediente contiene información espacial, será necesaria una segunda actualización para registrar las observaciones relacionadas con la georreferenciación según sea el caso. Luego de esta actualización el estado cambiará de *"En Verificación"* a *"Revisado"*.
- Una vez todos los expedientes asignados al profesional se revisará que todos se encuentren en el estado "Revisado", lo cual se notificará al coordinador de la actividad para que realice la validación. Si fuera el caso y existiera algún error, los expedientes serán devueltos al estado "En Verificación"; mientras que, si no se hallaran errores, pasarán al estado "Aprobado", donde finaliza el proceso.

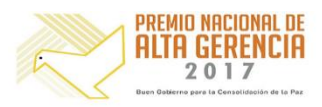

| Agencia                                   | INSTRUCTIVO | LINEAMIENTO PARA LA REVISIÓN Y GEORREFERENCIACION DE<br>EXPEDIENTES CON PROCESOS ADMINISTRATIVOS EN CURSO | CÓDIGO  | POSPR-I-002 |
|-------------------------------------------|-------------|----------------------------------------------------------------------------------------------------|---------|-------------|
| Nacional de<br>Tierras                    | ACTIVIDAD   | FORMULACIÓN DE PLANES DE ORDENAMIENTO SOCIAL DE LA<br>PROPIEDAD RURAL.                                    | VERSIÓN | 01          |
| JUNTOS ABRIMOS LAS<br>PUERTAS AL PROGRESO | PROCESO     | PLANIFICACIÓN DEL ORDENAMIENTO SOCIAL DE LA PROPIEDAD<br>RURAL.                                           | FECHA   | 27/07/2018  |

Figura19 flujo de aprobación de expedientes.

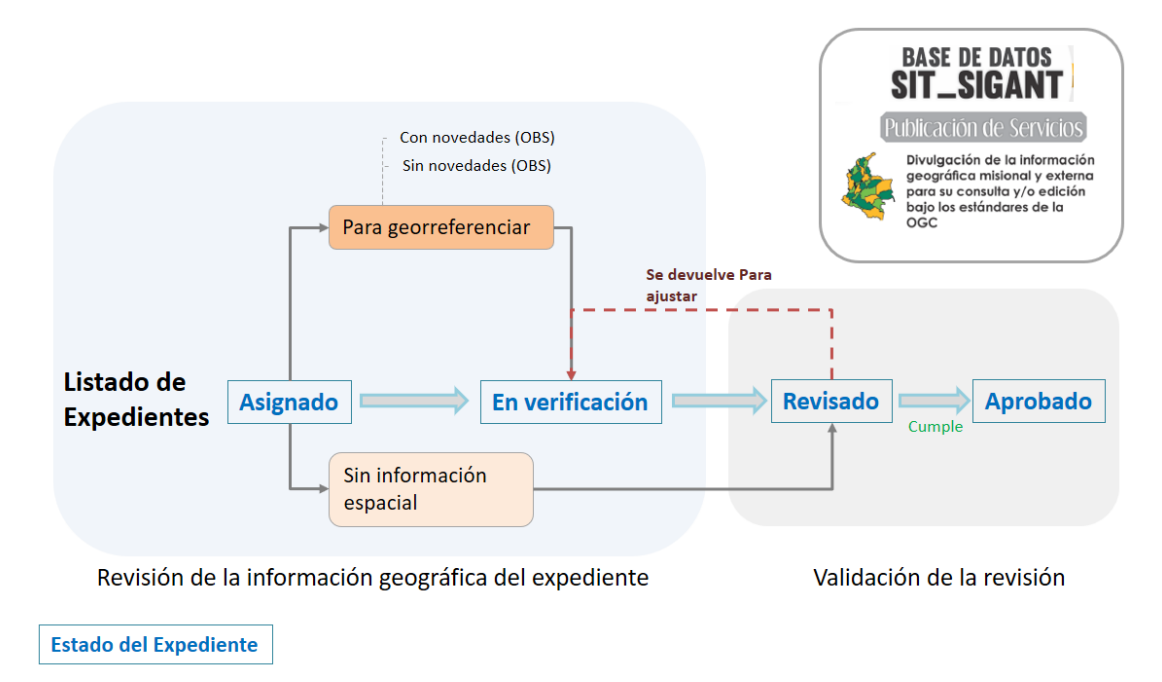

### 7.4.1. Cargue de información al Geo servicio web.

Una vez validada la información alfanumérica y geográfica generada en la sección anterior, se procede con el cargue del archivo shapefile al geo-servicio. Esta actividad depende exclusivamente de la Subdirección de Planeación Operativa (nivel central), como administrador de los contenidos del geo servicio<sup>4</sup>,.

Esta herramienta ofrece servicios WFS<sup>5</sup> y WMS<sup>6</sup> para los diferentes usuarios con el fin de disponer el acceso a la información para visualizar, descargar y en general consultar permanentemente, sobre los datos y el avance del proceso de georreferenciación.

La URL para consumir el servicio es:

https://sig.agenciadetierras.gov.co/antarcgis/rest/services/Servicios\_ANT/SPO\_BarridoPredial\_FA/FeatureS erver/0

La conexión se puede hacer desde cualquier software GIS. Para el caso del aplicativo ArcGis, a continuación se presenta la ruta a seguir para conectarse con credenciales, la cuales deben ser solicitadas previamente a la Subdirección de Planeación Operativa y a la Subdirección de Sistemas de Información de Tierras.

<sup>&</sup>lt;sup>6</sup> WMS, Servicios Web Map Service, los cuales son de solo consulta y despliegue de información.

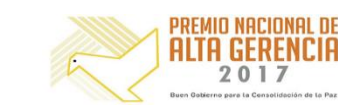

<sup>&</sup>lt;sup>4</sup> El Geo servicio se construyó con el apoyo técnico del equipo Sistemas de Información Geográfica de la Subdirección de Sistemas de Información de Tierras

<sup>&</sup>lt;sup>5</sup> WFS, Servicios Web Feature Service que permiten edición y descarga basado en estándar del OGC Open Geopatial Consortium.

| Agencia                                   | INSTRUCTIVO | LINEAMIENTO PARA LA REVISIÓN Y GEORREFERENCIACION DE<br>EXPEDIENTES CON PROCESOS ADMINISTRATIVOS EN CURSO | CÓDIGO  | POSPR-I-002 |
|-------------------------------------------|-------------|----------------------------------------------------------------------------------------------------|---------|-------------|
| Nacional de<br>Tierras                    | ACTIVIDAD   | FORMULACIÓN DE PLANES DE ORDENAMIENTO SOCIAL DE LA<br>PROPIEDAD RURAL.                                    | VERSIÓN | 01          |
| JUNTOS ABRIMOS LAS<br>PUERTAS AL PROGRESO | PROCESO     | PLANIFICACIÓN DEL ORDENAMIENTO SOCIAL DE LA PROPIEDAD<br>RURAL.                                           | FECHA   | 27/07/2018  |

Figura 20 Acceso al geoservicio.

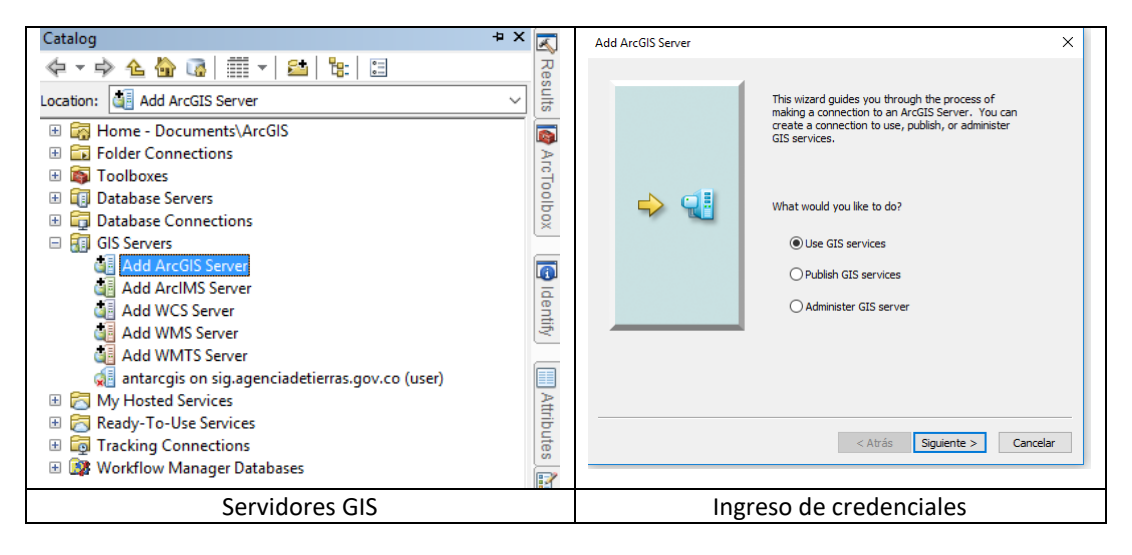

Una vez conectado el servicio, se tiene acceso a los diferentes productos geográficos publicados por la Subdirección de Sistemas de Información de Tierras. Como se puede ver en el siguiente gráfico, en la carpeta *Servicios\_ANT* están disponibles cuatro capas que, dependiendo los permisos otorgados por el administrador, podrán ser consultadas.

Figura 9 visualización de la información geográfica.

() MINAGRICULTURA

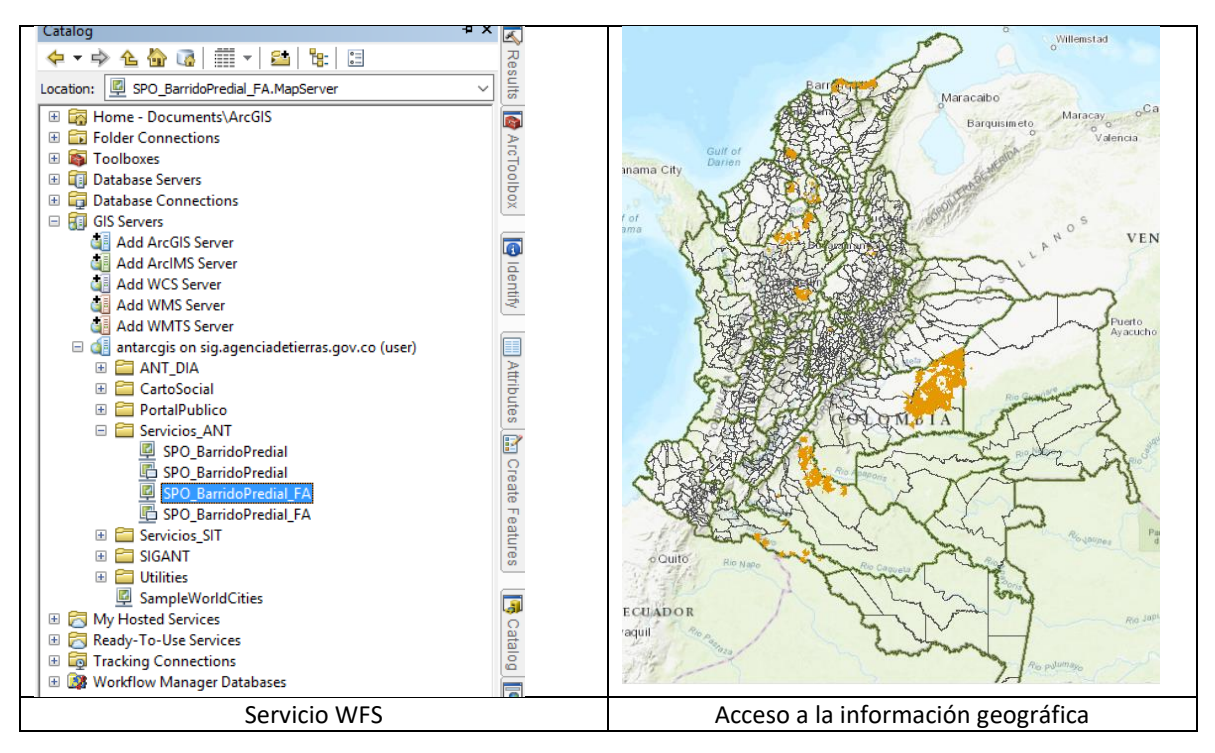

GOBIERNO DE COLOMBIA

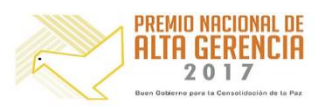

|  | Agencia                                   | INSTRUCTIVO | LINEAMIENTO PARA LA REVISIÓN Y GEORREFERENCIACION DE<br>EXPEDIENTES CON PROCESOS ADMINISTRATIVOS EN CURSO | CÓDIGO  | POSPR-I-002 |
|--|-------------------------------------------|-------------|----------------------------------------------------------------------------------------------------|---------|-------------|
|  | Nacional de<br>Tierras                    | ACTIVIDAD   | FORMULACIÓN DE PLANES DE ORDENAMIENTO SOCIAL DE LA<br>PROPIEDAD RURAL.                                    | VERSIÓN | 01          |
|  | JUNTOS ABRIMOS LAS<br>PUERTAS AL PROGRESO | PROCESO     | PLANIFICACIÓN DEL ORDENAMIENTO SOCIAL DE LA PROPIEDAD<br>RURAL.                                           | FECHA   | 27/07/2018  |

| HISTORIAL DE CAMBIOS |         |                                |  |  |
|----------------------|---------|--------------------------------|--|--|
| Fecha                | Versión | Descripción                    |  |  |
| 27/07/2018           | 01      | Primera versión del documento. |  |  |

| Elaboró:                                                                | Revisó:                                                               | Aprobó:                                                                                    |
|-------------------------------------------------------------------------|-----------------------------------------------------------------------|--------------------------------------------------------------------------------------------|
| Gonzalo Mendoza.                                                        | Tatiana Santos Dukon                                                  | Juliana Cortés Guerra                                                                      |
|                                                                         | Nelson Silva Niño                                                     |                                                                                            |
| <b>Cargo:</b><br>Contratista<br>Subdirección de Planeación<br>Operativa | <b>Cargo</b> :<br>Subdirectora de Planeación Operativa<br>Contratista | <b>Cargo</b> :<br>Directora de Gestión de<br>Ordenamiento Social de la<br>Propiedad Rural. |
| Firma:<br>ORIGINAL FIRMADO                                              | Firma:<br>ORIGINAL FIRMADO                                            | Firma:<br>ORIGINAL FIRMADO                                                                 |

La copia, impresión o descarga de este documento se considera COPIA NO CONTROLADA y por lo tanto no se garantiza su vigencia.

La única COPIA CONTROLADA se encuentra disponible y publicada en la página Intranet de la Agencia Nacional de Tierras.

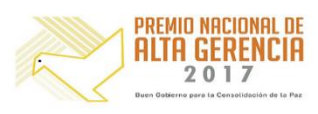